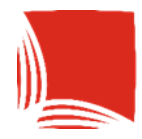

**Państwowa Akademia Nauk Stosowanych** w Krośnie

## **ERASMUS+ STUDENTS**

RECRUITMENT INSTRUCTIONS IN ONLINE CANDIDATE RECRUITMENT (IRK)

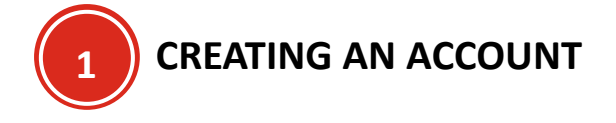

- 1. Go to the website: irk.pans.krosno.pl
- 2. Press the button:

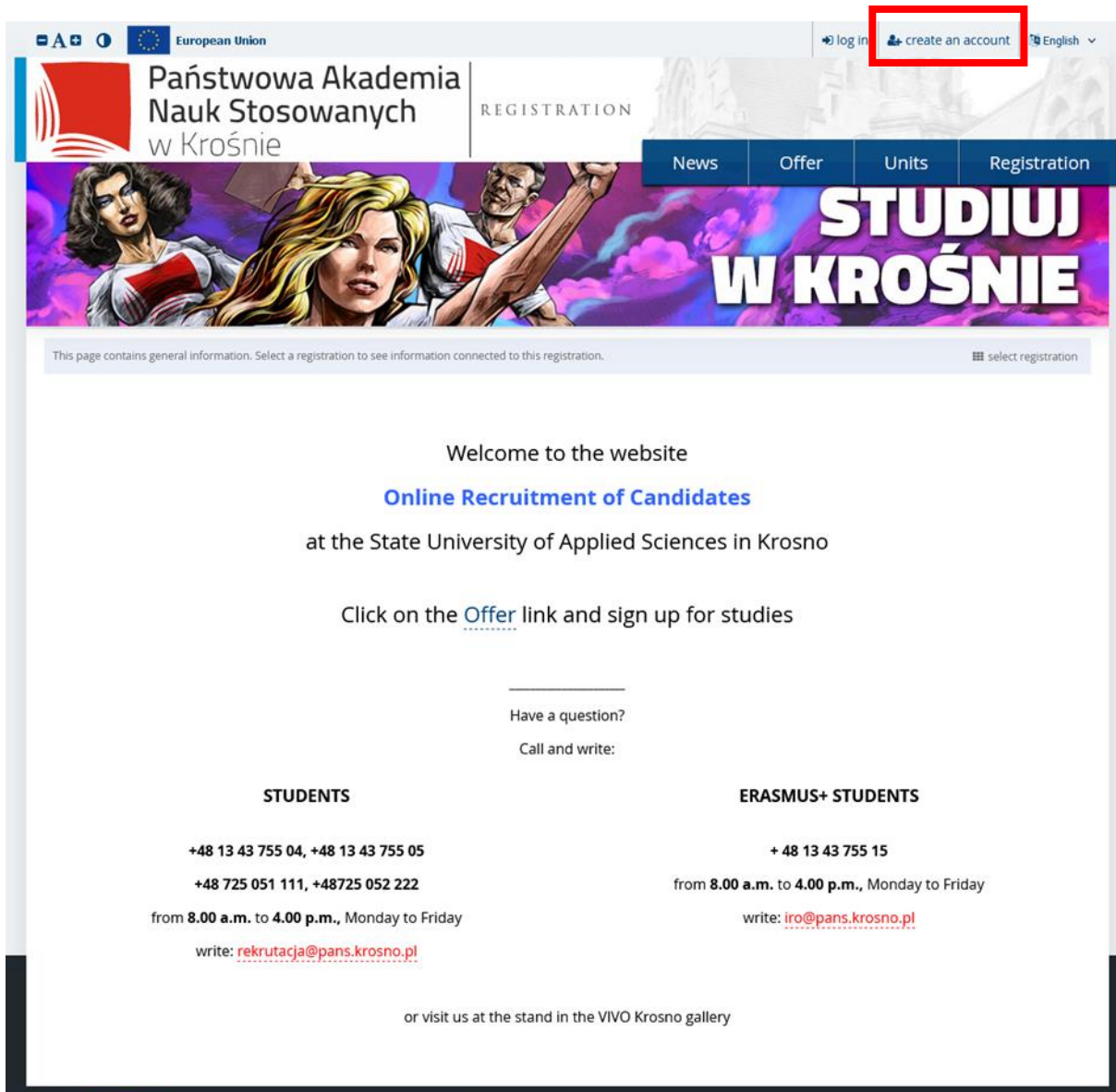

Krosno Academy of Applied S

Państwowa Akademia

Consent to the processing of (1st and 2nd) personal data and press the button 3.

(3)

| 9. You have the right to request from the Administrator access to your personal data.                                                                                                    |
|----------------------------------------------------------------------------------------------------|
| 10. You have the right to rectify your personal data.                                                                                                    |
| 11. You have the right to request the Administrator to delete or limit the processing of your personal data.                                                                                                    |
| 12. You have the right to object to the processing of your personal data.                                                                                                    |
| 13. You have the right to transfer your personal data and to request the deletion of data processed on the basis of consent.                                                                                                    |
| 14. Submitting the request referred to in section 11-13 may result in the inability to perform the task specified in section 3. Data that the<br>administrator is obliged to process as a public university shall not be deleted.                                                                                                    |
| 15. You have the right to lodge a complaint with the President of the Personal Data Protection Office, based at: Stawki 2, 00-193 Warsaw.                                                                                                    |
| 16. Providing your personal data is voluntary but necessary to achieve the purposes set out in point. 3. Refusal to provide your personal data will<br>result in not being allowed to participate in the recruitment procedure for studies.                                                                                                    |
| 17. The Administrator does not conduct automated decision-making in connection with the processing of personal data.                                                                                                    |
| □ I have read and accept the above information                                                                                                    |
| Data processing agreement                                                                                                    |
| Pursuant to article 6(1)(a) Regulation (EU) 2016/679 of the European Parliament and of the Council of 27 April 2016 on the protection of natural persons with regard to the processing of personal data and on the free movement of such data, and repealing Directive 95/46/EC (Official Journal of the European Union 119 of 4/05/2016) I consent to the processing of my personal data for the purpose of conducting a recruitment procedure for admission to studies by the State Academy of Applied Sciences in Krosno, based at: Rynek 1, Krosno, and documenting the course of studies. |
| ⊘ I resign → Continue 3                                                                                                    |

Enter your e-mail address, password and its repetition and press the button 4.

A Create an account

| Państwowa Akademia<br>Nauk Stosowanych | a REGISTRATION         |      |       | 111   |              |
|----------------------------------------|------------------------|------|-------|-------|--------------|
| w Krośnie                              | 1                      | News | Offer | Units | Registration |
| Create an account                      |                        |      |       |       |              |
| Email address                          | 07100                  |      |       |       |              |
| Password                               |                        |      |       |       |              |
| Confirm password                       |                        |      |       |       |              |
|                                        | Second test an account |      |       |       |              |
|                                        |                        |      |       |       |              |
|                                        |                        |      |       |       |              |
|                                        |                        |      |       |       |              |
|                                        |                        |      |       |       |              |

5. Go to your email address and activate your account with the link in the message

## YOUR ACCOUNT HAS BEEN ACTIVATED AND YOU CAN LOG IN!

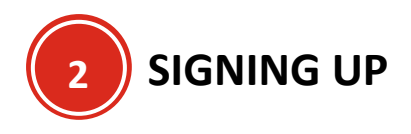

1. To log in, press the button on the home page

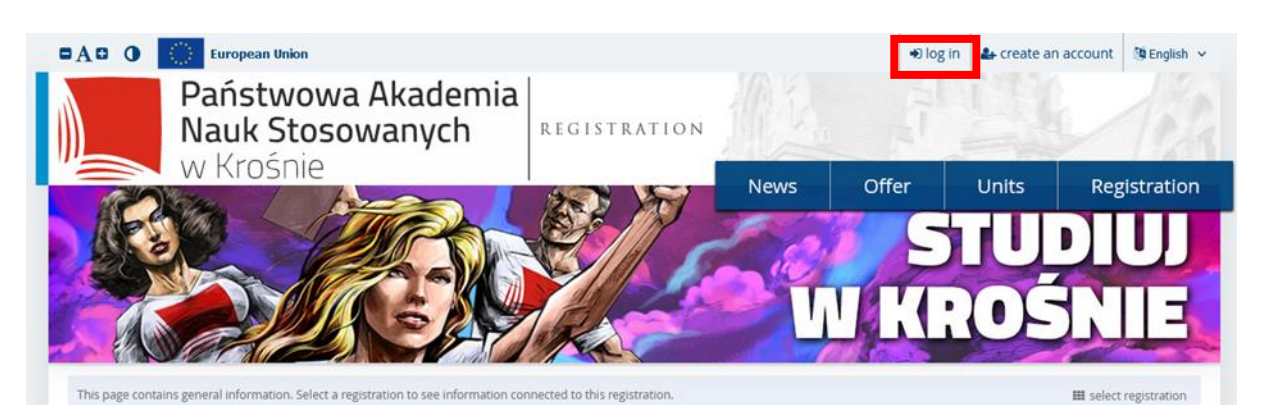

#### Welcome to the website

**Online Recruitment of Candidates** 

at the State University of Applied Sciences in Krosno

Click on the Offer link and sign up for studies

Have a question?

Call and write:

STUDENTS

+48 13 43 755 04, +48 13 43 755 05 +48 725 051 111, +48725 052 222 from 8.00 a.m. to 4.00 p.m., Monday to Friday

write: rekrutacja@pans.krosno.pl

ERASMUS+ STUDENTS

+ 48 13 43 755 15 from **8.00 a.m.** to **4.00 p.m.**, Monday to Friday write: iro@pans.krosno.pl

or visit us at the stand in the VIVO Krosno gallery

Państwowa Akademia

2. Then enter the e-mail address (1) and password (2) that were provided during registration and

| press the b | → Log in (3)                                                                |              |      |       |                |                     |
|-------------|-----------------------------------------------------------------------------|--------------|------|-------|----------------|---------------------|
|             | European Union                                                              |              |      | • log | in 🛔 create an | account 🎒 English 🗸 |
|             | Państwowa Akademia<br>Nauk Stosowanych                                      | REGISTRATION | 派    | -     | III I          | 12                  |
|             | WRIDSHIE                                                                    | I            | News | Offer | Units          | Registration        |
| Login       | Email address                                                               | 07100        | (1)  |       |                |                     |
|             | forgot password     forgot password     forgot password     forgot password | +D Log In    | (2)  |       |                |                     |
|             |                                                                             |              | (3)  |       |                |                     |

3. After logging in, you should see your website.

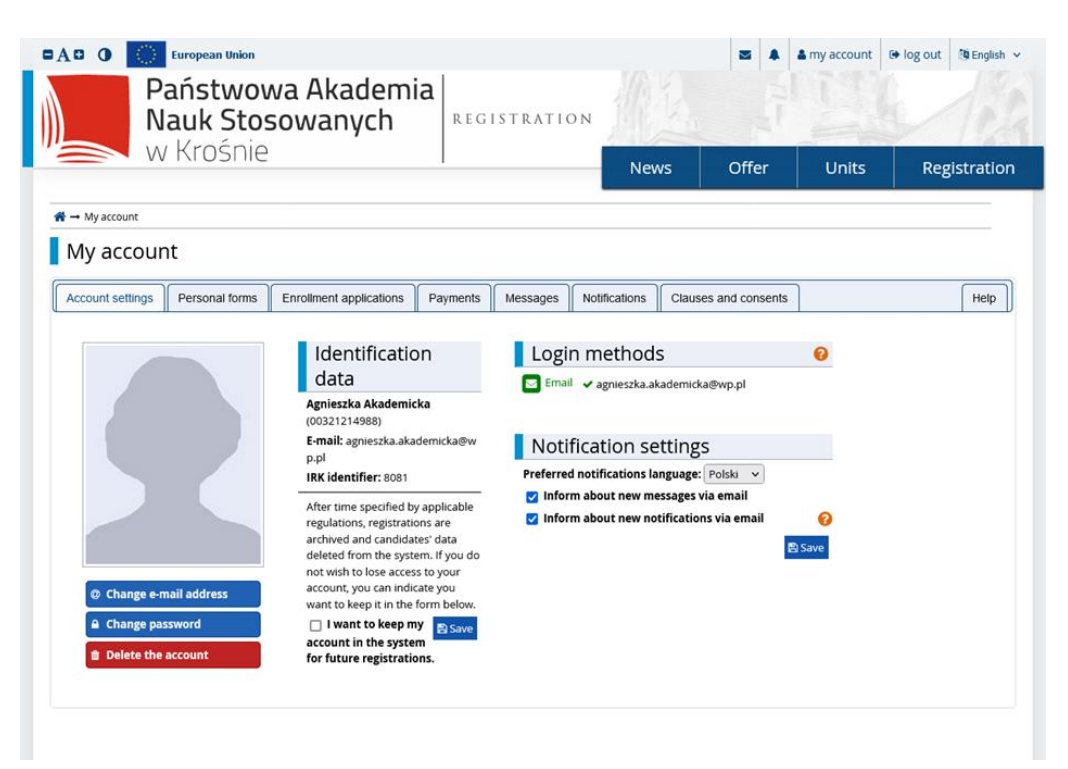

## CONGRATULATIONS! YOU HAVE SUCCESSED TO LOG IN. NOW YOU CAN ENTER YOUR PERSONAL DATA

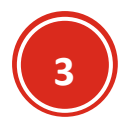

1.

## ENTERING PERSONAL DATA -

| In my ac                                             | count plea                            | se select Per                                                                                                    | rsonal f                                                                       | orms             |                                   |                                            |              |                     |
|------------------------------------------------------|---------------------------------------|----------------------------------------------------------------------------------------------------|--------------------------------------------------------------------------------|------------------|-----------------------------------|--------------------------------------------|--------------|---------------------|
| 0 0                                                  | European Union                        |                                                                                                    |                                                                                |                  |                                   |                                            | a my account | 🕒 log out 🔅 English |
|                                                      | <b>aństwow</b><br>auk Stos<br>Krośnie | va Akademi<br>owanych                                                                                                    | REGI                                                                           | ISTRATI          | DN                                | N.                                         |              | 6/12                |
|                                                      |                                       |                                                                                                    |                                                                                |                  | Nev                               | vs Offer                                   | Units        | Registratio         |
| Account settings                                     | Personal forms                        | Enrollment applications                                                                                                    | Payments                                                                       | Messages         | Notifications                     | Clauses and conse                          | nts<br>0     | Help                |
|                                                      |                                       | data<br>Agnieszka Akademic<br>(00321214988)                                                                                                    | ka                                                                             | Ema              | I ✓ agnieszka.al                  | ademicka@wp.pl                             |              |                     |
|                                                      |                                       | E-mail: agnieszka.aka<br>p.pl<br>IRK identifier: 8081                                                                                                    | demicka@w                                                                      | Preferre         | fication se<br>d notifications la | nguage: Polski v                           |              |                     |
| @ Change e-m                                         | nail address                          | After time specified by<br>regulations, registratic<br>archived and candidat<br>deleted from the syste<br>not wish to lose acces<br>account, you can indic | y applicable<br>ons are<br>tes' data<br>em. If you do<br>s to your<br>cate you | 🗹 Info<br>🗹 Info | m about new me<br>m about new no  | essages via email<br>tifications via email | ② ₿ Save     |                     |
| <ul> <li>Change pas</li> <li>Delete the a</li> </ul> | sword                                 | want to keep it in the<br>I want to keep m<br>account in the system                                                                                        | iy Save                                                                        |                  |                                   |                                            |              |                     |

2. If you do not have a recruitment group selected, select 🗰 select registration

|                               | curopean onion                                  |                         |          |          |               |                 |        | a my account | log out | g Englist |
|-------------------------------|-------------------------------------------------|-------------------------|----------|----------|---------------|-----------------|--------|--------------|---------|-----------|
| F<br>N                        | Państwov<br>Jauk Stos<br>v Krośnie              | va Akademi<br>sowanych  | REGI     | STRATIC  | N             | k.              | AL.    |              | g.      | 1         |
|                               | VICIOSIIC                                       |                         | 1        |          | Nev           | is Offe         | er     | Units        | Reg     | gistratio |
| → My account →                | Personal forms                                  |                         |          |          |               |                 |        |              |         |           |
| iviy accou                    | nt                                              |                         |          |          |               |                 |        |              |         |           |
| Account settings              | nt<br>Personal forms                            | Enrollment applications | Payments | Messages | Notifications | Clauses and cor | isents |              |         | Help      |
| NY ACCOU                      | nt<br>Personal forms<br>ms                      | Enroliment applications | Payments | Messages | Notifications | Clauses and cor | nsents |              |         | Help      |
| Account settings              | nt<br>Personal forms<br>ms                      | Enrollment applications | Payments | Messages | Notifications | Clauses and cor | isents |              | •       | Help      |
| Account settings Personal for | nt Personal forms ms Basic                      | Enrollment applications | Payments | Messages | Notifications | Clauses and cor | nsents | Education    | n       | Help      |
| Account settings Personal for | nt<br>Personal forms<br>ms<br>Basic<br>personal | Enrollment applications | Payments | Messages | Notifications | Clauses and cor | isents | Education    | n       | Нер       |

3. And then choose

## **Recruitment for partial studies**

| N                         | aństwowa Akademia<br>auk Stosowanych                    | L<br>REGISTRATIO                                          | и                        | 11                      |            |             |
|---------------------------|---------------------------------------------------------|-----------------------------------------------------------|--------------------------|-------------------------|------------|-------------|
| VV                        | RIOSHIE                                                 |                                                           | News                     | Offer                   | Units      | Registratio |
| A → Select registration   |                                                         |                                                           |                          |                         |            |             |
| Select regio              | stration                                                |                                                           |                          |                         |            |             |
| lease select a registrati | ion you're interested in. This will allow the system to | display an offer more suiting                             | your expectations.       |                         |            |             |
| lease select a registrati | on you te interested int this will drow the system to   | alsplay an oner more solaring                             | you expectations.        |                         |            |             |
|                           |                                                         | [                                                         | o                        |                         |            |             |
|                           | 1-st cycle studies - 2023/20                            | 024                                                       | zna degree recr<br>winte | er semester             | 023/2024 - |             |
|                           | Rekrutacja na studia I stopnia                          |                                                           | Rekrutacja na studia 2   | 2 stopnia w roku a      | kademickim |             |
|                           |                                                         |                                                           | 2023/2024                | + - semestr zimowj      | y          |             |
|                           |                                                         |                                                           |                          |                         |            |             |
|                           |                                                         |                                                           |                          | ( <b>-</b>              |            |             |
|                           | Recruitment for partial stu                             | Idies                                                     | Long-cycle               | (5-year) stu<br>23-2024 | ales -     |             |
|                           | Erasmus+                                                | rojektu                                                   | Pedagogika przec         | dszkolna i wczesno      | oszkolna   |             |
|                           | L                                                       |                                                           |                          |                         |            |             |
|                           |                                                         |                                                           |                          |                         |            |             |
|                           |                                                         | cruitment for post                                        | -graduate                |                         |            |             |
|                           | Red                                                     |                                                           | •                        |                         |            |             |
|                           | Red<br>studi                                            | ies in the 2023/202                                       | 24 academic              |                         |            |             |
|                           | Rec<br>studi                                            | ies in the 2023/202<br>year                               | 24 academic              |                         |            |             |
|                           | Red<br>studi                                            | ies in the 2023/202<br>year<br>Rekrutacja na studia podyp | 24 academic              |                         |            |             |
|                           | Rec                                                     | ies in the 2023/202<br>year<br>Rekrutacja na studia podyj | 24 academic              |                         |            |             |

4. After selecting, go to each displayed section and complete your personal information (fields

marked \* are mandatory)

|                                                                   | European Union         |                                    |                       |                        |           | S 4              | a my account          | 🕞 log out        | C English |
|-------------------------------------------------------------------|------------------------|------------------------------------|-----------------------|------------------------|-----------|------------------|-----------------------|------------------|-----------|
| Pa                                                                | aństwow<br>auk Stos    | va Akademia<br>sowanych            | REGIST                | RATION                 |           |                  |                       | h                | 1         |
| W W                                                               | Krosnie                |                                    | 1                     |                        | News      | Offer            | Units                 | Reg              | gistratio |
| Recruitment for pa                                                | irtial studies         |                                    |                       | _                      |           |                  | C switch registration | ns 🗴 cancel se   | lection   |
| You are filling the forms                                         | in connection with the | selected registration. Fields requ | ired to apply are ma  | rked with an asterisk. |           |                  |                       |                  |           |
| $\mathbf{A} \rightarrow My \operatorname{account} \rightarrow Pe$ | rsonal forms           |                                    |                       |                        |           |                  |                       |                  |           |
| My accour                                                         | it                     |                                    |                       |                        |           |                  |                       |                  |           |
|                                                                   |                        |                                    |                       |                        |           |                  |                       |                  |           |
| Account settings                                                  | Personal forms         | Enrollment applications            | Payments Me           | ssages Notifica        | tions Cla | auses and conser | its                   |                  | Help      |
| Personal form                                                     | ns                     |                                    |                       |                        |           |                  |                       |                  |           |
| -                                                                 |                        |                                    |                       |                        |           |                  |                       |                  | _         |
|                                                                   |                        |                                    |                       |                        |           |                  |                       |                  | _         |
|                                                                   |                        | 0                                  |                       | 1                      |           |                  |                       |                  |           |
|                                                                   | 9                      | 9                                  |                       | 1                      | 0         |                  | 2                     | E                |           |
|                                                                   |                        | 9                                  |                       | l                      | 0         |                  | 2                     | =                |           |
| B                                                                 | Basic                  | Address                            | and                   | l                      | Photo     |                  | Addi                  | tional           |           |
| E                                                                 | Basic<br>rsonal        | Address                            | s and<br>act          |                        | Photo     |                  | Addi                  | itional          |           |
| E                                                                 | Basic<br>rsonal        | Address<br>conta<br>informa        | s and<br>act<br>ation |                        | Photo     |                  | Addi                  | itional<br>sonal |           |

#### Basic personal data:

| Państwowa<br>Nauk Stoso<br>w Krośnie<br>ruitment for partial studies<br>are filing the forms in connection with the sele<br>• My account → Personal forms → Basic person<br>rersonal forms<br>Basic personal data<br>Ne Address and of<br>Basic personal data<br>Ne typing your personal data, remember thich as first names, surnames, city names) ar<br>nscription instead. If you have double surna<br>- Fields morked with osterisk symbol ore requir<br>First name • Agnieszka<br>Second name • Monika<br>□ I don't                                                                                                    | A Akademia<br>bwanych                                                                                                    | R E G I S T R A T                                                                                                    | I O N News h an asterisk. I personal information | Offer               | Units<br>switch registrations | Registrati         |
|----------------------------------------------------------------------------------------------------|----------------------------------------------------------------------------------------------------|----------------------------------------------------------------------------------------------------|--------------------------------------------------|---------------------|-------------------------------|--------------------|
| ruitment for partial studies are filling the forms in connection with the sele My account → Personal forms → Basic perso Personal forms Basic personal data Basic personal data Basic personal data Ule typing your personal data Ule typing your pe   | lected registration. Fields required<br>sonal data<br>I contact information P<br>that if you're enrolled, your dat<br>are written with a capital letter,<br>name, there should be no space | to apply are marked wit<br>hoto T Additiona<br>a will be uploaded to u<br>. Only the first letter she<br>es around the hyphen. | News h an asterisk. I personal information       | Offer<br>C          | Units<br>switch registrations | Registrati         |
| truitment for partial studies are filling the forms in connection with the sele My account → Personal forms → Basic person ersonal forms Basic personal data Basic personal data Basic p   | lected registration. Fields required<br>sonal data<br>I contact information P<br>that if you're enrolled, your dat<br>are written with a capital letter,<br>name, there should be no spac  | to apply are marked wit                                                                                                    | h an asterisk.<br>I personal information         | 0                   | switch registrations          | x cancel selection |
| My account → Personal forms → Basic personal forms     Personal forms     Basic personal data     P Address and o     Basic personal data     P Address and o     Basic personal data     Pile typing your personal data, remember th     ich as first names, surnames, city names) ar     inscription instead. If you have double surna     - Fields marked with asterisk symbol are requi     First name      Agnieszka     Second name      Monika     □ I don't                                                                                                    | sonal data<br>I contact information S P<br>that if you're enrolled, your dat<br>are written with a capital letter.<br>name, there should be no spac                                        | holo IS Additiona<br>a will be uploaded to u<br>. Only the first letter she<br>es around the hyphen.                           | I personal information                           |                     |                               |                    |
| Basic personal data  Address and o Basic personal data Basic personal data Basic personal data Address and o Basic personal data Basic personal data Basic personal da | I contact information P<br>that if you're enrolled, your dat<br>are written with a capital letter.<br>name, there should be no spac                                                        | hoto T Additiona<br>a will be uploaded to u<br>. Only the first letter she<br>es around the hyphen.                            | I personal information                           |                     |                               |                    |
| Basic personal data Basic personal data Basic personal data hile typing your personal data hile typing your personal data, remember th ich as first names, surnames, city names) ar inscription instead. If you have double surna - Fields marked with asterisk symbol are requi First name Agnieszka Second name Monika I don't                                                                                                    | I contact information P<br>that if you're enrolled, your dat<br>are written with a capital letter.<br>name, there should be no space                                                       | hoto Additiona<br>a will be uploaded to u<br>. Only the first letter shi<br>es around the hyphen.                              | I personal information                           | d on university inc |                               |                    |
| Basic personal data<br>hile typing your personal data, remember th<br>rch as first names, surnames, city names) ar<br>inscription instead. If you have double surna<br>- Fields marked with asterisk symbol are requi<br>First name Agnieszka<br>Second name Monika                                                                                                    | that if you're enrolled, your dat<br>are written with a capital letter.<br>name, there should be no spac                                                                                   | a will be uploaded to u<br>. Only the first letter sho<br>s around the hyphen.                                                 | niversity systems and printe                     | d on university int |                               |                    |
| First name Agnieszki Second name Monika                                                                                                    | uired.                                                                                                    | 🖺 Save                                                                                                    |                                                  |                     |                               |                    |
| Second name Monika                                                                                                    | ka                                                                                                    | 9740                                                                                                    |                                                  |                     |                               |                    |
|                                                                                                    | 't have a middle name                                                                                                    | 6740                                                                                                    |                                                  |                     |                               |                    |
| Surname Akademic                                                                                                    | nicka                                                                                                    | 10 / 40                                                                                                    |                                                  |                     |                               |                    |
| PESEL number * 00321214                                                                                                    | 14988                                                                                                    | 11/11                                                                                                    |                                                  |                     |                               |                    |
| The PESEL                                                                                                    | EL number is required for Polish                                                                                                    | h citizens.                                                                                                    |                                                  |                     |                               |                    |
| Gender * female                                                                                                    |                                                                                                    | ~                                                                                                    |                                                  |                     |                               |                    |
| Date of birth * 12.12.2                                                                                                    | . 2000                                                                                                    | -                                                                                                    | 1                                                |                     |                               |                    |
| Place of birth * Krosno                                                                                                    |                                                                                                    |                                                                                                    |                                                  |                     |                               |                    |
| Country of birth * Poland                                                                                                    |                                                                                                    | 6760                                                                                                    |                                                  |                     |                               |                    |
| Lhave Polich citizenship                                                                                                    |                                                                                                    | 6760                                                                                                    |                                                  |                     |                               |                    |

#### Address and contact details:

|                                                                                                    | Union                                                                                                    |                                     |                                                                                                    |                                                      |                                                | my account                                   | s log out is Eng                           |
|----------------------------------------------------------------------------------------------------|----------------------------------------------------------------------------------------------------|-------------------------------------|----------------------------------------------------------------------------------------------------|------------------------------------------------------|------------------------------------------------|----------------------------------------------|--------------------------------------------|
| Państ<br>Nauk                                                                                                    | wowa Akadem<br>Stosowanych                                                                                                    | ia REG                              | GISTRATIO                                                                                                    | N                                                    | Ĵ                                              |                                              | 1                                          |
| WHO.                                                                                                    |                                                                                                    | 1                                   |                                                                                                    | News                                                 | Offer                                          | Units                                        | Registrat                                  |
| Recruitment for partial stud                                                                                              | es<br>on with the selected registration. Fields r                                                                                                    | equired to app                      | ly are marked with an                                                                                              | asterisk.                                            | Ø                                              | switch registrations                         | <b>x</b> cancel selection                  |
| → My account → Personal form                                                                                              | s → Address and contact information                                                                                                    |                                     |                                                                                                    |                                                      |                                                |                                              |                                            |
| Personal forms                                                                                                    |                                                                                                    |                                     |                                                                                                    |                                                      |                                                |                                              |                                            |
| Basic personal data                                                                                                    | Address and contact information                                                                                                    | Photo                               | Additional pe                                                                                                    | rsonal information                                   |                                                |                                              |                                            |
| While typing your personal data<br>(such as city and street names)<br>instead.                                            | , remember that if you're enrolled, yo<br>are written with a capital letter. Only t                                                                                                    | our data will b<br>the first letter | e uploaded to unive<br>should be capital, n                                                                        | rsity systems and printe<br>ot all of them. Do not e | d on university issu<br>nter Cyrillic or Chine | ued documents. In P<br>ese characters, use l | olish, proper names<br>Latin transcription |
| <ul> <li>Fields marked with asterisk s</li> </ul>                                                                         | imboi are requirea.                                                                                                    |                                     | El Save                                                                                                    |                                                      |                                                |                                              |                                            |
| Contact information                                                                                                    |                                                                                                    |                                     |                                                                                                    |                                                      |                                                |                                              |                                            |
| Email addre                                                                                                    | 55 agnieszka.akademicka@wp.pl<br>In order to set a new address, go<br>page.                                                                                                    | to the <b>email</b> a               | 26 / 254<br>address change                                                                                         |                                                      |                                                |                                              |                                            |
| Phone number                                                                                                    | +48 12 345 67 89                                                                                                    |                                     | 16/20                                                                                                    |                                                      |                                                |                                              |                                            |
| Alternative phone numb                                                                                                    | er                                                                                                    |                                     | 0 / 20                                                                                                    |                                                      |                                                |                                              |                                            |
| Address of residence                                                                                                    |                                                                                                    |                                     |                                                                                                    |                                                      |                                                |                                              |                                            |
|                                                                                                    |                                                                                                    |                                     |                                                                                                    |                                                      |                                                |                                              |                                            |
| Country                                                                                                    | * Poland                                                                                                    |                                     | ~                                                                                                    |                                                      |                                                |                                              |                                            |
| Country<br>Postal code                                                                                                    | <ul> <li>Poland</li> <li>38-400</li> </ul>                                                                                                    |                                     | <b>v</b><br>6/6                                                                                                    |                                                      |                                                |                                              |                                            |
| Country<br>Postal code<br>Towr                                                                                            | <ul> <li>Poland</li> <li>38-400</li> <li>Krosno</li> </ul>                                                                                                    |                                     | ►<br>6/6<br>6/60                                                                                                   |                                                      |                                                |                                              |                                            |
| Country<br>Postal code<br>Towr<br>Town size                                                                               | <ul> <li>Poland</li> <li>38-400</li> <li>Krosno</li> <li>city</li> </ul>                                                                                                    |                                     | € / 6 6 / 60                                                                                                    |                                                      |                                                |                                              |                                            |
| Country<br>Postal code<br>Town<br>Town size                                                                               | <ul> <li>Poland</li> <li>38-400</li> <li>Krosno</li> <li>city</li> <li>tazimierza Wielkiego</li> </ul>                                                                                                    |                                     | ✓ 6 / 6 6 / 60 ✓ 20 / 80                                                                                           |                                                      |                                                |                                              |                                            |
| Country<br>Postal code<br>Town size<br>Stre                                                                               | <ul> <li>Poland</li> <li>38-400</li> <li>Krosno</li> <li>city</li> <li>Kazimierza Wielkiego</li> <li>If your address does not contain this field empty.</li> </ul>                                                                                                    | a street name                       | <ul> <li>6 / 6</li> <li>6 / 60</li> <li>20 / 80</li> <li>e, please leave</li> </ul>                                |                                                      |                                                |                                              |                                            |
| Country<br>Postal code<br>Town<br>Town size<br>Stre<br>Building number                                                    | <ul> <li>Poland</li> <li>38-400</li> <li>Krosno</li> <li>city</li> <li>Kazimierza Wielkiego<br/>If your address does not contain<br/>this field empty.</li> <li>4</li> </ul>                                                                                                    | a street name                       | <ul> <li>676</li> <li>676</li> <li>6700</li> <li>20780</li> <li>e, please leave</li> <li>1720</li> </ul>           |                                                      |                                                |                                              |                                            |
| Country<br>Postal code<br>Towr<br>Town size<br>Stre<br>Building number<br>Apartment numb                                  | <ul> <li>Poland</li> <li>38-400</li> <li>Krosno</li> <li>city</li> <li>tazimierza Wielkiego<br/>If your address does not contain<br/>this field empty.</li> <li>4</li> </ul>                                                                                                    | a street name                       | <ul> <li>6 / 6</li> <li>6 / 6</li> <li>20 / 80</li> <li>e, please leave</li> <li>1 / 20</li> <li>0 / 20</li> </ul> |                                                      |                                                |                                              |                                            |
| Country Postal code Town Town size Stre Building number Apartment numb Address for correspond                             | <ul> <li>Poland</li> <li>38-400</li> <li>Krosno</li> <li>city</li> <li>tazimierza Wielkiego<br/>If your address does not contain<br/>this field empty.</li> <li>4</li> <li>er</li> <li>Ence</li> </ul>                                                                                                    | a street name                       | <ul> <li>6 / 6</li> <li>6 / 6</li> <li>20 / 80</li> <li>e, please leave</li> <li>1 / 20</li> <li>0 / 20</li> </ul> |                                                      |                                                |                                              |                                            |
| Country Postal code Town Town size Building number Apartment numb Address for corresponden different than the prima addre | Poland     38-400     Krosno     city     try     Kazimierza Wielkiego     If your address does not contain this field empty.     4 er ence ince ing in the second second se | a street name                       | <ul> <li>6/6</li> <li>6/60</li> <li>20/80</li> <li>e, please leave</li> <li>1/20</li> <li>0/20</li> </ul>          |                                                      |                                                |                                              |                                            |

photo (please refer to photo requirements):

|                                                                                                    | nion                                                                                                    |                                                                                                    |                                                                                                    |                  | <b>X</b>   | a my account                           | 🕒 log out 🚯 Engli  |
|----------------------------------------------------------------------------------------------------|----------------------------------------------------------------------------------------------------|----------------------------------------------------------------------------------------------------|----------------------------------------------------------------------------------------------------|------------------|------------|----------------------------------------|--------------------|
| Państw<br>Nauk S                                                                                                    | vowa Akadem<br>itosowanych                                                                                                    | nia RE                                                                                                    | GISTRATION                                                                                                    | MA.              | HI-        |                                        | 1                  |
| W Krosi                                                                                                    | nie                                                                                                    |                                                                                                    | N                                                                                                    | ews              | Offer      | Units                                  | Registrati         |
|                                                                                                    |                                                                                                    |                                                                                                    |                                                                                                    |                  |            |                                        |                    |
| tecruitment for partial studies<br>ou are filling the forms in connection                                                                                                    | <b>s</b><br>with the selected registration. Fields r                                                                                                    | required to app                                                                                                    | bly are marked with an asterisk.                                                                                                    |                  | 0          | switch registrations                   | x cancel selection |
| → My account → Personal forms -                                                                                                    | → Photo                                                                                                    |                                                                                                    |                                                                                                    |                  |            |                                        |                    |
| Personal forms                                                                                                    | Lenderstein (M. J.                                                                                                    |                                                                                                    |                                                                                                    |                  |            |                                        |                    |
|                                                                                                    | )(                                                                                                    |                                                                                                    |                                                                                                    |                  |            |                                        |                    |
| Basic personal data                                                                                                    | dress and contact information                                                                                                    | Photo                                                                                                    | Additional personal inform                                                                                                    | nation           |            |                                        |                    |
| Photo                                                                                                    | Przeglądaj Nie wybrano pliku                                                                                                    | J.                                                                                                    | <b>習</b> Save                                                                                                    |                  |            |                                        |                    |
| Photo                                                                                                    | Przeglądaj Nie wybrano pliku<br>Maximal picture size is 5 MB.                                                                                                    | J.                                                                                                    | 팀 Save                                                                                                    |                  |            |                                        |                    |
| Photo<br>Profile picture privacy settings                                                                                                    | Przeglądaj Nie wybrano pliku<br>Maximal picture size is 5 MB.<br>O Everyone can see my photo                                                                                                    | ı.<br>o.                                                                                                    | P Save                                                                                                    |                  |            |                                        |                    |
| Photo<br>Profile picture privacy settings                                                                                                    | Przeglądaj Nie wybrano pliku<br>Maximal picture size is 5 MB.<br>O Everyone can see my photo<br>My photo can be seen only                                                                                                    | ı.<br>o.<br>Y by people w                                                                                                    | Save                                                                                                    |                  |            |                                        |                    |
| Photo<br>Profile picture privacy settings                                                                                                    | Przeglądaj Nie wybrano pliku<br>Maximal picture size is 5 MB.<br>Everyone can see my phote<br>My photo can be seen only<br>My photo can be seen only<br>My photo can be seen only                                                                                                    | o.<br>y by people w<br>y by people w                                                                                                    | the are logged in.                                                                                                    | -                |            |                                        |                    |
| Photo<br>Profile picture privacy settings                                                                                                    | Przeglądaj Nie wybrano pliku<br>Maximal picture size is 5 MB.<br>Everyone can see my phote<br>My photo can be seen only<br>My photo can be seen only<br>My photo can be seen only<br>This setting will apply in USOSwe                                                                                                    | o.<br>Y by people w<br>Y by people w<br>Y by me (and the after admised the second second s | the are logged in.<br>the attend the same classes as I<br>the recruitment commission).                                                                                                    | -                |            |                                        |                    |
| Photo<br>Profile picture privacy settings                                                                                                    | Przeglądaj Nie wybrano pliku<br>Maximal picture size is 5 MB.<br>O Everyone can see my photo<br>My photo can be seen only<br>My photo can be seen only<br>My photo can be seen only<br>My photo can be seen only<br>This setting will apply in USOSwe                                                                                                    | o.<br>y by people w<br>y by people w<br>y by me (and t<br>eb after admis                                                                                                    | the are logged in.<br>the attend the same classes as I<br>the recruitment commission).<br>(sion.                                                                                                    |                  |            |                                        |                    |
| Photo Profile picture privacy settings Photo requirements                                                                                                    | Przeglądaj Nie wybrano pliku<br>Maximal picture size is 5 MB.<br>Everyone can see my photo<br>My photo can be seen only<br>My photo can be seen only<br>My photo can be seen only<br>This setting will apply in USOSwe                                                                                                    | o.<br>y by people w<br>y by people w<br>y by me (and i<br>eb after admis                                                                                                    | the are logged in.<br>the attend the same classes as I<br>the recruitment commission).<br>Islon.                                                                                                    |                  |            |                                        |                    |
| Photo Profile picture privacy settings Photo requirements Full description with examples                                                                                                    | Przeglądaj Nie wybrano pliku<br>Maximal picture size is 5 MB.<br>O Everyone can see my photo<br>My photo can be seen only<br>My photo can be seen only<br>My photo can be seen only<br>This setting will apply in USOSwe                                                                                                    | o.<br>y by people w<br>y by people w<br>y by me (and r<br>sb after admis<br>g address: ht                                                                                                    | the are logged in.<br>the attend the same classes as I<br>the recruitment commission).<br>(Sion.                                                                                                    | a-granice/zdjeci | e-do-dowod | u-lub-paszportu                        |                    |
| Photo Profile picture privacy settings Photo requirements Full description with examples Candidate's photo should meet th They are as follows:                                                                                                    | Przeglądaj Nie wybrano pliku<br>Maximal picture size is 5 MB.<br>Everyone can see my photo<br>My photo can be seen only<br>My photo can be seen only<br>My photo can be seen only<br>This setting will apply in USOSwe<br>can be found under the following<br>he same criteria as ID document ph                                                                                                    | o.<br>y by people w<br>y by me (and i<br>eb after admis<br>g address: ht<br>noto.                                                                                                    | the are logged in.<br>the attend the same classes as I<br>the recruitment commission).<br>Sion.<br>Save<br>ttps://obywatel.gov.pl/wyjazd-za                                                                                                    | n-granice/zdjeci | e-do-dowod | u-lub-paszportu                        |                    |
| Photo Profile picture privacy settings Photo requirements Full description with examples Candidate's photo should meet th They are as follows: • Technical remarks:                                                                                                    | Przeglądaj Nie wybrano pliku<br>Maximal picture size is 5 MB.<br>Everyone can see my photo<br>My photo can be seen only<br>My photo can be seen only<br>My photo can be seen only<br>This setting will apply in USOSwe<br>can be found under the following<br>he same criteria as ID document ph                                                                                                    | o.<br>y by people w<br>y by me (and i<br>eb after admis<br>g address: ht<br>noto.                                                                                                    | the are logged in.<br>the attend the same classes as I<br>the recruitment commission).<br>Sion.<br>Save<br>ttps://obywatel.gov.pl/wyjazd-za                                                                                                    | n-granice/zdjeci | e-do-dowod | u-lub-paszportu                        |                    |
| Photo Profile picture privacy settings Photo requirements Full description with examples Candidate's photo should meet th They are as follows: • Technical remarks: • Photos should have                                                                                                    | Przeglądaj Nie wybrano pliku<br>Maximal picture size is 5 MB.<br>Everyone can see my photo<br>My photo can be seen only<br>My photo can be seen only<br>My photo can be seen only<br>This setting will apply in USOSwe<br>can be found under the following<br>he same criteria as ID document ph<br>good quality (clear, with proper bri                                                                                                    | o.<br>y by people w<br>y by me (and i<br>eb after admis<br>g address: ht<br>noto.                                                                                                    | the are logged in.<br>the attend the same classes as I<br>the recruitment commission).<br>Sion.<br>Save<br>there:<br>there:<br>there | a-granice/zdjeci | e-do-dowod | u-lub-paszportu                        |                    |
| Photo Profile picture privacy settings Photo requirements Full description with examples Candidate's photo should meet th They are as follows:      Technical remarks:         • Photos should have         • The background shou         visible in the background shou         visible in the background shou         visible in the background shou         visible in the background shou         visible in the background shou         visible in the background shou         visible in the background shou         visible in the background shou | Przeglądaj Nie wybrano pliku<br>Maximal picture size is 5 MB.<br>Everyone can see my photo<br>My photo can be seen only<br>My photo can be seen only<br>My photo can be seen only<br>My photo can be seen only<br>My photo can be seen only<br>This setting will apply in USOSwe<br>can be found under the following<br>he same criteria as ID document ph<br>good quality (clear, with proper bri<br>build be white, smooth and not too lo<br>ound nor any other distractions. | J.<br>o.<br>y by people w<br>by me (and i<br>bo after admisi<br>g address: ht<br>hoto.<br>lightness, conti<br>bright, and th                                                                                                    | Save The are logged in. The attend the same classes as I the recruitment commission). Sion. Sion. Save ttps://obywatel.gov.pl/wyjazd-za trast and colour). e head outline should be visible. /                                                                                                    | a-granice/zdjeci | e-do-dowod | u-lub-paszportu<br>erson should not be | 5                  |

#### Additional personal information:

|                                                                                                    | an Union                                                                                                    |                                                                                       |                                                                                                    |                                                                     |                                            | <ul> <li>my account</li> </ul>           | to log out                         | 9 Englis              |
|----------------------------------------------------------------------------------------------------|----------------------------------------------------------------------------------------------------|---------------------------------------------------------------------------------------|----------------------------------------------------------------------------------------------------|---------------------------------------------------------------------|--------------------------------------------|------------------------------------------|------------------------------------|-----------------------|
| Pańs<br>Nauk                                                                                                    | twowa Akadem<br>Stosowanych                                                                                                    | nia                                                                                   | GISTRATION                                                                                                  |                                                                     |                                            |                                          | b                                  | 1                     |
|                                                                                                    | 551110                                                                                                    |                                                                                       |                                                                                                    | News                                                                | Offer                                      | Units                                    | Reg                                | istratio              |
| Recruitment for partial sto<br>fou are filling the forms in conne                                                                                                    | udies<br>ection with the selected registration. Fields                                                                                                    | required to app                                                                       | ly are marked with an as                                                                                    | terisk.                                                             | C                                          | switch registration                      | is 🗙 cancel sel                    | ection                |
| ★ → My account → Personal fo                                                                                                    | rms $\rightarrow$ Additional personal information                                                                                                    |                                                                                       |                                                                                                    |                                                                     |                                            |                                          |                                    |                       |
| Personal forms                                                                                                    | 5                                                                                                    |                                                                                       |                                                                                                    |                                                                     |                                            |                                          |                                    |                       |
|                                                                                                    |                                                                                                    |                                                                                       |                                                                                                    |                                                                     |                                            |                                          |                                    |                       |
| Basic personal data     Additional personal i                                                                                                    | Address and contact information                                                                                                    | Photo                                                                                 | Additional perso                                                                                            | onal information                                                    |                                            |                                          |                                    |                       |
| Basic personal data     Additional personal i     While typing your personal d     (such as first names, city nam     instead. Do not put spaces o     - Fields marked with asteris                                                                                                    | Address and contact information<br>information<br>lata, remember that if you're enrolled, y<br>nes) are written with a capital letter. On<br>r any other punctuation marks in docur<br>k symbol are required.                                                                                                    | Photo<br>rour data will b<br>ly the first lette<br>ment numbers.                      | Additional perso e uploaded to universit er should be capital, no . Save                                    | y systems and printee<br>all of them. Do not e                      | d on university iss<br>nter Cyrillic or Ch | ued documents. Ir<br>inese characters, u | n Polish, propi<br>use Latin trans | er names              |
| Basic personal data     Additional personal i     While typing your personal d     (such as first names, city nan     instead. Do not put spaces o     - Fields marked with asteris     Identification docume                                                                                                    | Address and contact information information lata, remember that if you're enrolled, y nes) are written with a capital letter. On r any other punctuation marks in docur k symbol are required. ent                                                                                                    | Photo     Our data will b     Iy the first letter ment numbers.                       | Additional person e uploaded to universit er should be capital, no                                          | nal information<br>y systems and printer<br>t all of them. Do not e | d on university iss<br>nter Cyrillic or Ch | ued documents. Ir<br>inese characters, u | n Polish, propi<br>use Latin trans | er names              |
| Basic personal data     Additional personal i     While typing your personal d     (such as first names, city nan     instead. Do not put spaces o     - Fields marked with asteris     Identification docume     Document ty                                                                                                    | Address and contact information information lata, remember that if you're enrolled, y nes) are written with a capital letter. On r any other punctuation marks in docur k symbol are required. ent rpe *                                                                                                    | O Photo                                                                               | Additional person     euploaded to universit er should be capital, no                                       | y systems and printer                                               | d on university iss<br>nter Cyrillic or Ch | ued documents. Ir                        | n Polish, propi<br>use Latin trans | er names<br>coription |
| Basic personal data     Additional personal i     While typing your personal d     (such as first names, city nan     instead. Do not put spaces o     - Fields marked with asteris     Identification docume     Document ty                                                                                                    | Address and contact information information lata, remember that if you're enrolled, y nes) are written with a capital letter. On r any other punctuation marks in docur k symbol are required. ent rpe mber This value must contain only up                                                                          | Photo      our data will b      ly the first lette ment numbers.      percase letters | Additional person     euploaded to universit er should be capital, nor .      Save     0 / 20 . and digits. | nal information<br>y systems and printer<br>t all of them. Do not e | f on university iss<br>nter Cyrillic or Ch | ued documents. Ir                        | n Polish, propi<br>use Latin trans | er names<br>scription |
| Basic personal data     Additional personal i     While typing your personal d     (such as first names, city nan     instead. Do not put spaces o     - Fields marked with asteris     Identification docume     Document ty     Document series and nur     Document expiration dat                                                 | Address and contact information  information lata, remember that if you're enrolled, y nes) are written with a capital letter. On r any other punctuation marks in docur k symbol are required.  ent  rpe     This value must contain only up ate     dd.mm.rrrr                                                     | Photo<br>our data will b<br>ly the first lette<br>ment numbers.<br>percase letters    | Additional person e uploaded to universit er should be capital, noi .      Save     0/20 . and digits.      | y systems and printee                                               | d on university iss<br>nter Cyrillic or Ch | ued documents. Ir                        | n Polish, propuse Latin trans      | er names              |
| Basic personal data     Additional personal i     While typing your personal d     (such as first names, city nan     instead. Do not put spaces o     - Fields marked with asteris     Identification docume     Document ty     Document series and nur     Document expiration da     Country in which     document has been issue | Address and contact information information lata, remember that if you're enrolled, y nes) are written with a capital letter. On r any other punctuation marks in docur k symbol are required. ent  (pe • mber • This value must contain only up ate • dd . mm . mrr h the - select ied • value must contain only up | Photo                                                                                 | Additional person e uploaded to universit er should be capital, not                                         | nal information<br>y systems and printer<br>t all of them. Do not e | d on university iss<br>nter Cyrillic or Ch | ued documents. Ir                        | n Polish, propu                    | er names<br>cription  |

## CONGRATULATIONS! YOU MANAGED TO PROVIDE ALL REQUIRED DATA NEEDED FOR RECRUITMENT. NOW YOU CAN CREATE A RECRUITMENT APPLICATION!

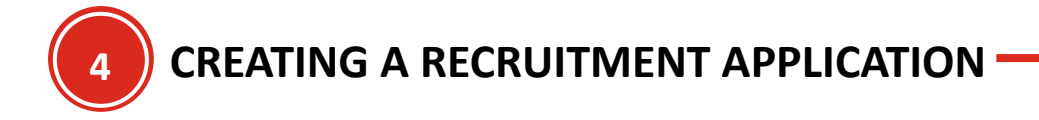

1. To create a recruitment application, select in my account

| PN               | aństwow<br>auk Stos    | wa Akademi<br>sowanych                                                                                                    | ia REGI                                                                                        | STRATIO     | N M                     |                                            |                    | log out ig English |
|------------------|------------------------|----------------------------------------------------------------------------------------------------|------------------------------------------------------------------------------------------------|-------------|-------------------------|--------------------------------------------|--------------------|--------------------|
|                  | / Krosnie              |                                                                                                    |                                                                                                |             | New                     | vs Offer                                   | Units              | Registratio        |
| → My account     |                        |                                                                                                    |                                                                                                |             |                         |                                            |                    |                    |
| My accour        | nt                     |                                                                                                    |                                                                                                |             |                         |                                            |                    |                    |
| Account settings | Personal forms         | Enrollment applications                                                                                                    | Payments                                                                                       | Messages    | Notifications           | Clauses and conse                          | nts                | Help               |
|                  |                        | Idoptificativ                                                                                                    |                                                                                                | Login       | mathada                 | -                                          | 0                  |                    |
|                  |                        | data                                                                                                    | on                                                                                             |             | methods                 | ademicka@wn.nl                             | <b>U</b>           |                    |
|                  |                        | Agnieszka Akademic                                                                                                    | cka                                                                                            |             | · ogneszkalak           | ademicka@hp.pr                             |                    |                    |
|                  |                        | E-mail: agnieszka.aka                                                                                                    | demicka@w                                                                                      | Notifi      | cation se               | ttings                                     |                    |                    |
|                  |                        | p.pl<br>IRK identifier: 8081                                                                                                    |                                                                                                | Preferred r | otifications la         | nguage: Polski 🗸                           |                    |                    |
|                  |                        |                                                                                                    |                                                                                                | Inform      | all and a second second | Contraction of the contraction of the      |                    |                    |
|                  |                        | After time specified b<br>regulations, registrativ<br>archived and candida<br>deleted from the syste<br>not wish to lose acces                                                                               | y applicable<br>ons are<br>tes' data<br>em. If you do<br>ss to your                            | ☑ Inform    | about new not           | issages via email<br>tifications via email | ි<br>වී Save       |                    |
| Change e-r       | nail address           | After time specified b<br>regulations, registrativ<br>archived and candida<br>deleted from the syst<br>not wish to lose acces<br>account, you can indic<br>want to keep it in the                            | y applicable<br>ons are<br>tes' data<br>em. If you do<br>ss to your<br>cate you<br>form below. | ✓ Inform    | about new me            | ssages via email<br>lifications via email  | ල<br>සී Save       |                    |
| © Change e-r     | nail address<br>ssword | After time specified b<br>regulations, registrati<br>archived and candida<br>deleted from the syst<br>not wish to lose acces<br>account, you can indic<br>want to keep it in the<br>l want to keep it in the | y applicable<br>ons are<br>tes' data<br>em. If you do<br>ss to your<br>cate you<br>form below. | ☑ Inform    | about new me            | ssages via email<br>tifications via email  | <b>∂</b><br>₽ Save |                    |

## 2. And then • Erasmus+ Student

| European Union                                                                                        |                       |                                        |                         | ■ ▲         | a my account         | 🕞 log out       | 🔯 English 🗸 |
|----------------------------------------------------------------------------------------------------|-----------------------|----------------------------------------|-------------------------|-------------|----------------------|-----------------|-------------|
| Państwowa Aka<br>Nauk Stosowan                                                                        | idemia<br>ych         | REGISTRATION                           | 派公                      | - AT        |                      | E               | 12          |
| W RIUSHIE                                                                                             |                       | I                                      | News                    | Offer       | Units                | Reg             | istration   |
| Recruitment for partial studies<br>The offer displayed on this page is limited to the selected regist | ration. If you want t | to see the rest of the offer, select a | different registration. | C           | switch registrations | x cancel sel    | ection      |
| <b>#</b> → Offer                                                                                      |                       |                                        |                         |             |                      |                 |             |
| Offer                                                                                                 |                       |                                        |                         |             |                      |                 |             |
|                                                                                                    |                       |                                        |                         |             |                      |                 |             |
| Filters                                                                                               |                       | 🔿 Only                                 | with active pha         | se <b>Q</b> |                      | <b>▼</b> Filter | G 🖉         |
|                                                                                                    |                       |                                        |                         |             |                      |                 |             |
| E                                                                                                    |                       |                                        |                         |             |                      |                 |             |
| Erasmus+ Student                                                                                      |                       |                                        |                         |             |                      |                 |             |
|                                                                                                    |                       |                                        |                         |             |                      |                 |             |
|                                                                                                    |                       |                                        |                         |             |                      |                 |             |
|                                                                                                    |                       |                                        |                         |             |                      |                 |             |
|                                                                                                    |                       |                                        |                         |             |                      |                 |             |
|                                                                                                    |                       |                                        |                         |             |                      |                 |             |

Please read the information on the website. To subscribe, press the button

| A 🛛 🛈 🔛 European Union                                                                                                    |                                                                                                    |                                                                |                                | -                            | my account                   | log out 🕲 English         |
|----------------------------------------------------------------------------------------------------|----------------------------------------------------------------------------------------------------|----------------------------------------------------------------|--------------------------------|------------------------------|------------------------------|---------------------------|
| Państwow<br>Nauk Stos                                                                                                    | va Akademia<br>sowanych                                                                                                    | REGISTRATION                                                   |                                | i.                           |                              | 1                         |
| W RIUSHIE                                                                                                    |                                                                                                    | 1                                                              | News                           | Offer                        | Units                        | Registration              |
| Recruitment for partial studies<br>The offer displayed on this page is limited to t                                                                                          | he selected registration. If you want I                                                                                                    | to see the rest of the offer, select a (                       | different registration.        | <b>Ø</b> s                   | witch registrations          | <b>x</b> cancel selection |
| <b>☆</b> → Offer → Erasmus+ Student                                                                                                    |                                                                                                    |                                                                |                                |                              |                              |                           |
| student of a university with which the Stat<br>ilateral agreement under the Erasmus+ pro<br>he student must first be nominated by his/<br>ciences in Krosno.                 | e Academy of Applied Sciences in<br>Igram.<br>her home university to study at th                                                           | Krosno has signed a valid<br>ne State Academy of Applied       | 1. DEADLINES<br>2. What inform | Table of ation should be pro | f contents                   | Ing                       |
|                                                                                                    | winter semester - 15th M                                                                                                    | Aau                                                            |                                | Cod                          | e ERA                        |                           |
| Deadline for nominations                                                                                                    | summer semester - 15 <sup>th</sup>                                                                                                    | <sup>1</sup> November                                          | c                              | Organizational uni           | t State University<br>Krosno | of Applied Sciences in    |
| Deadline for application forms                                                                                                    | winter semester -15 <sup>th</sup> Ju                                                                                                    | ine                                                            | Langua                         | ge(s) of instructio          | n English, Polish            |                           |
|                                                                                                    | summer semester - 15tr                                                                                                    | n December                                                     |                                | WWW addres                   | s C https://kpu.ki           | rosno.pl/iro/             |
| What information should be prov<br>fter creating the recruitment application, yr<br>end a scan of your passport (only pages will<br>completing the questionarie you must gen | ided after reporting<br>ou must answer questions about I<br>th a photo). If you are applying for<br>verste an application, print it out of | living in the dormitory and<br>r a place in a dormitory, after | Phase                          | ≤ Ask                        | a question                   | 024 23:59)                |
| ignature and send a scan of the document                                                                                                    | in the application to the appropria                                                                                                    | ate place.                                                     |                                | -0.5                         |                              |                           |

4. Then, select the semester in which you would like to come (first semester - winter semester, second semester - summer semester) and, if you know it, provide your ESI ID (if you do not know

| Nauk Sto                                                                                                    | sowanych                                                                                                    | REGISTRATION                                                                                     |                                                                        |                                         |                                              |                                        |
|----------------------------------------------------------------------------------------------------|----------------------------------------------------------------------------------------------------|--------------------------------------------------------------------------------------------------|------------------------------------------------------------------------|-----------------------------------------|----------------------------------------------|----------------------------------------|
| w Krośnie                                                                                                    | 2                                                                                                    |                                                                                                  | News                                                                   | Offer                                   | Units                                        | Registration                           |
| A → Offer → Erasmus+ Student → New a                                                                                                    | oplication                                                                                                    |                                                                                                  |                                                                        |                                         |                                              |                                        |
| insists of some constant prefix (urn: sch<br>ome university (e.g. 123456). Thus, your f<br>M/European+Student+Identifier. If you a<br>Period of study | annin, in ola about your Est (Edio<br>ac :personalUniqueCode : int : est ;) !<br>SI is probably similar to: unr: schac:<br>re unsure about your ESI, please en<br>- | followed by a domain name of<br>:personalUniqueCode:int:es<br>ter your student id number or<br>v | the home university (<br>i:uw.edu.pl:123456.<br>leave the field empty. | (e.g. uw.edu.p1) ar<br>More information | nd unique identifier<br>https://wiki.geant.o | of a student within the<br>org/display |
| ESI (European Student<br>Identifier)                                                                                                    |                                                                                                    | 0/300                                                                                            |                                                                        |                                         |                                              |                                        |
|                                                                                                    | and the second second second second second second second second second second second second second second second                                                    |                                                                                                  |                                                                        |                                         |                                              |                                        |

5. If you see a green notification about a successful recruitment application, you have successfully

registered your intention to come to the State Academy of Applied Sciences in Krosno.

| AU U                                                                                                    | European Union                                                                                                    |                                                                                                    |                                                                                                    |                                                                                                    |                                                                                                    |                                                                                                    | • log out                                    | igi English |
|----------------------------------------------------------------------------------------------------|----------------------------------------------------------------------------------------------------|----------------------------------------------------------------------------------------------------|----------------------------------------------------------------------------------------------------|----------------------------------------------------------------------------------------------------|----------------------------------------------------------------------------------------------------|----------------------------------------------------------------------------------------------------|----------------------------------------------|-------------|
|                                                                                                    | Państwowa<br>Nauk Stosov                                                                                                    | Akademia<br>vanych                                                                                                    | REGISTRATION                                                                                                    |                                                                                                    | â                                                                                                    | 11                                                                                                    |                                              | 1           |
|                                                                                                    | W KIUSHIE                                                                                                    |                                                                                                    | I                                                                                                    | News                                                                                               | Offer                                                                                                    | Units                                                                                                    | Regi                                         | istratior   |
| Recruitment for<br>The offer displayed                                                                                                    | or partial studies<br>d on this page is limited to the selec                                                                                                    | ted registration. If you want t                                                                                                    | to see the rest of the offer, select                                                                                                    | a different registration.                                                                          | ₿ sv                                                                                                    | witch registrations                                                                                                    | <b>x</b> cancel sele                         | ection      |
| $\Rightarrow$ Offer $\rightarrow$ Era:                                                                                                    | ismus+ Student                                                                                                    |                                                                                                    |                                                                                                    |                                                                                                    |                                                                                                    |                                                                                                    |                                              |             |
| Vou have                                                                                                    | successfully created a recruitme                                                                                                    | nt application. Go to the pa                                                                                                    | and Marana and a                                                                                                    |                                                                                                    |                                                                                                    |                                                                                                    |                                              |             |
| Enrollmer<br>printed a                                                                                                    | ent applications to view the list of<br>and submitted.                                                                                                    | additional forms and/or do                                                                                                    | ocuments that need to be                                                                                                    | vithin the<br>○ <u>fill c</u>                                                                      | specified deadlines<br>out the forms with a                                                                                                    | s remember to:<br>additional informat                                                                                                    | tion.                                        |             |
| Enrollmer<br>printed a<br>A student of a univ<br>pilateral agreemen<br>the student must f                                                                                     | Int applications to view the list of<br>and submitted.<br>versity with which the State Acad<br>nt under the Erasmus+ program.<br>first be nominated by his/her hou<br>2.                                                                                                    | additional forms and/or do<br>emy of Applied Sciences in<br>me university to study at th                                                                                                    | Krosno has signed a valid                                                                                                    | Within the     fill c     I. DEADLINES     2. What inform                                          | specified deadlines<br>out the forms with a<br><b>Table of</b><br>ation should be pro                                                                                     | s remember to:<br>Idditional informat<br>f contents<br>vided after reporti                                                                                                    | iion.                                        |             |
| Enrollmer<br>printed a<br>student of a univ<br>pilateral agreemen<br>the student must f<br>sciences in Krosno<br>DEADLINES                                                    | Int applications to view the list of<br>and submitted.<br>versity with which the State Acad<br>tt under the Erasmus+ program.<br>first be nominated by his/her hor<br>b.                                                                                                    | additional forms and/or do<br>emy of Applied Sciences in<br>me university to study at th                                                                                                    | Krosno has signed a valid                                                                                                    | Within the <sup>•</sup> fill. <sup>•</sup> till. <sup>•</sup> Local Lines <sup>•</sup> What inform | specified deadlines<br>out the forms with a<br><b>Table of</b><br>ation should be pro                                                                                     | s remember to:<br>Idditional informat<br>f contents<br>vided after reporti<br>stails                                                                                                    | <u>tion</u> .<br>ng                          |             |
| Enrollmer<br>printed a<br>A student of a univ<br>ilateral agreemen<br>the student must f<br>iccences in Krosno<br>DEADLINES<br>Deadline for no                                | Int applications to view the list of<br>and submitted.<br>versity with which the State Acadi<br>at under the Erasmus+ program.<br>first be nominated by his/her hor<br>by his/her hor<br>by hor hor by his/her hor<br>by hor hor by hor by hor by hor by hor by hor<br>by hor by hor by | additional forms and/or do<br>emy of Applied Sciences in<br>me university to study at th<br>winter semester – 15 <sup>th</sup> M<br>summer semester – 15 <sup>th</sup>                                                                                                    | tay<br>November                                                                                                    | Within the     fill c     I. DEADLINES     What Inform                                             | specified deadlines<br>out the forms with a<br>Table of<br>ation should be pro<br>De<br>Code                                                                              | s remember to:<br>ktditional informat<br>f contents<br>vided after reporti<br>tails<br>a ERA<br>State Liniversity.                                                                                                    | ion.                                         | ciences in  |
| Enrollmer<br>printed a<br>A student of a univ<br>ulateral agreemen<br>the student must fi<br>ciciences in Krosno<br>DEADLINES<br>Deadline for no                              | Int applications to view the list of<br>and submitted.<br>wersity with which the State Acad<br>at under the Erasmus+ program.<br>first be nominated by his/her hor<br>by be a set of the set of the set of                                                                                                    | erry of Applied Sciences in<br>me university to study at th<br>winter semester – 15 <sup>th</sup> M<br>summer semester – 15 <sup>th</sup>                                                                                                    | Re my account                                                                                                    | Vithin the I. DEADLINES Vitha inform                                                               | specified deadlines<br>but the forms with a<br>Table of<br>ation should be pro<br>De<br>Code<br>Organizational unit                                                       | s remember to:<br>ktditional informat<br>f contents<br>vided after reporti<br>tails<br>e ERA<br>t States no<br>b Contents vided after reporti                                                                                                    | ion.<br>ng<br>of Applied S                   | ciences in  |
| Enrollmer<br>printed a<br>A student of a univ<br>ilateral agreemen<br>the student must i<br>cicences in Krosno<br>DEADLINES<br>Deadline for no<br>Deadline for ap             | Int applications to view the list of<br>and submitted.<br>versity with which the State Acadi<br>at under the Erasmus+ program.<br>first be nominated by his/her hor<br>by<br>cominations<br>pplication forms                                                                                                    | additional forms and/or do<br>emy of Applied Sciences in<br>me university to study at th<br>winter semester – 15 <sup>th</sup> M<br>summer semester – 15 <sup>th</sup> Ju<br>summer semester – 15 <sup>th</sup> Ju                                                                                | Itay INovember Ine December Inge my account                                                                                                    | Within the     fills     I. DEADLINES     What Inform     C     Langua                             | specified deadlines<br>out the forms with a<br>Table of<br>ation should be pro<br>De<br>Code<br>Organizational unit<br>ge(s) of instruction<br>WWW address                | tails  ERA  ERA  State University  Frogs  Example  Example  Exampl | ion.<br>ing<br>of Applied S<br>iosno.pl/iro/ | ciences in  |
| Enrollme<br>printed a<br>student of a univ<br>ilateral agreemen<br>the student must f<br>iciences in Krosno<br>DEADLINES<br>Deadline for no<br>Deadline for ap<br>What inform | Int applications to view the list of<br>and submitted.<br>versity with which the State Acaded<br>tt under the Erasmus+ program.<br>first be nominated by his/her hor<br>by his/her hor<br>by his/her hor<br>cominations<br>pplication forms<br>hation should be provided a<br>recruitment application, you mus                                                                                                    | additional forms and/or de<br>emy of Applied Sciences in<br>me university to study at th<br>winter semester – 15 <sup>th</sup><br>winter semester – 15 <sup>th</sup><br>winter semester – 15 <sup>th</sup><br>summer semester – 15 <sup>th</sup><br>after reporting<br>t answer questions about I | An and a signed a valid a signed a valid a signed a valid a signed a valid as signed a valid as State Academy of Applied as tay November and a polytochemical signed as a signed as a sign | Within the         • fill d         1. DEADLINES         2. What inform         Langua             | specified deadlines<br>out the forms with a<br>Table of<br>ation should be pro<br>De<br>Code<br>Organizational unit<br>ge(s) of instruction<br>WWW address<br>WWW address | s remember to:<br>idditional informat<br>f contents<br>wided after reporti<br>tails<br>e ERA<br>t Krosno<br>a English, Polish<br>s C https://kpu.kr<br>a question                                                                                                    | ion.<br>ng<br>of Applied S<br>iosno.pl/iro/  | ciences in  |

## CONGRATULATIONS! YOU MANAGED TO APPLY YOUR WANT TO COME TO THE STATE ACADEMY OF APPLIED SCIENCES IN KROSNO. NOW YOU SHOULD PROVIDE THE INFORMATION NEEDED TO COMPLETE YOUR APPLICATION AND CONFIRM YOUR APPLICATION

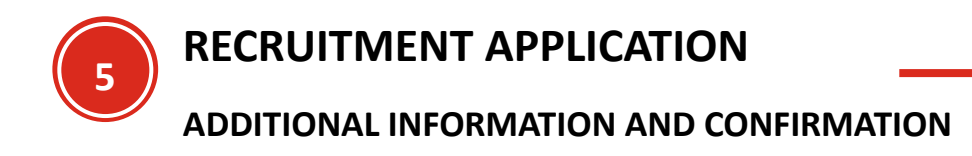

1. On the home page, go to the section

European Union 🛔 my account 🛛 🖨 log out 🖄 English 🗸  $\sim$ Państwowa Akademia Nauk Stosowanych REGISTRATION w Krośnie Offer Units Registration News **☆** → My account My account 7 Within the specified deadlines remember to: fill out the forms with additional information. Account settings Personal forms Enrollment applications Payments Messages Notifications Clauses and consents Help Identification Login methods 0 data Email 🗸 agnieszka.akademicka@wp.pl Agnieszka Akademicka (00321214988) E-mail: agnieszka.akademicka@w Notification settings p.pl Preferred notifications language: Polski v IRK identifier: 8081 🔽 Inform about new messages via email After time specified by applicable 🔽 Inform about new notifications via email 0 regulations, registrations are archived and candidates' data 🛱 Save deleted from the system. If you do not wish to lose access to your account, you can indicate you want to keep it in the form below © Change e-mail address 🗌 I want to keep my 🖺 Save Change password account in the system lete the acco for future registrations.

Enrollment applications

### 2. A list of recruitment applications will appear

| Pa<br>N                                                                   | aństwow<br>auk Stos                                                                                                    | va Akademi<br>sowanych                                                                                                    | a Reg                                                                                                   | ISTRATIC                                                                              | DN                 | E.                                                                                                    | 11-1     | II.              | k                           | 1                     |
|---------------------------------------------------------------------------|----------------------------------------------------------------------------------------------------|----------------------------------------------------------------------------------------------------|----------------------------------------------------------------------------------------------------|---------------------------------------------------------------------------------------|--------------------|----------------------------------------------------------------------------------------------------|----------|------------------|-----------------------------|-----------------------|
| vv                                                                        | Riosnic                                                                                                    |                                                                                                    | I                                                                                                    |                                                                                       | Nev                | vs O                                                                                                    | ffer     | Units            | Reg                         | gistrati              |
| → My account → Er                                                         | rollment applications                                                                                                    |                                                                                                    |                                                                                                    |                                                                                       |                    |                                                                                                    |          |                  |                             |                       |
| My accour                                                                 | +                                                                                                    |                                                                                                    |                                                                                                    |                                                                                       |                    |                                                                                                    |          |                  |                             |                       |
| Ny accour                                                                 | il i                                                                                                    |                                                                                                    |                                                                                                    |                                                                                       |                    |                                                                                                    |          |                  |                             |                       |
| i Within the spe i <u>fill out t</u> i                                    | cified deadlines rem                                                                                                    | ember to:<br>ional information.                                                                                                    |                                                                                                    |                                                                                       |                    |                                                                                                    |          |                  |                             |                       |
|                                                                           |                                                                                                    |                                                                                                    |                                                                                                    |                                                                                       |                    |                                                                                                    |          |                  |                             |                       |
| Enrollment ap                                                             | Personal forms plications 3] Recruitm                                                                                                    | Enrollment applications                                                                                                    | Payments                                                                                                | Messages                                                                              | Notifications      | Clauses and o                                                                                                    | consents | Acarl            | (ope                        | Help                  |
| Enrollment ar                                                             | Personal forms pplications aggin Recruitm ption                                                                                                    | ent for partial stu                                                                                                    | Payments                                                                                                | Messages                                                                              | Notifications      | Clauses and (                                                                                                    | consents | Acad             | (ope<br>emic year 2023      | Help<br>en)<br>v2024  |
| Enrollment ar<br>[R-ERA-22-2]<br>Description                              | Personal forms pplications 23] Recruitm ption s+ Student                                                                                                  | ent for partial stu                                                                                                    | Payments                                                                                                | Messages                                                                              | Notifications      | Clauses and d                                                                                                    |          | Acad             | (ope<br>emic year 2023<br>¥ | Help<br>20)<br>1/2024 |
| Enrollment ar<br>[R-ERA-22-2<br>Descrip<br>[ERA] Erasmu<br>Pha<br>13<br>3 | Personal forms pplications 23] Recruitm ption s+ Student se1 ( × vithdraw) 11.2023 - 156.2024 Application history                                         | ent for partial stu                                                                                                    | Payments                                                                                                | Messages<br>Score                                                                     | Quali              | fication status                                                                                                    |          | Acad             | (ope<br>emic year 2023      | Help<br>2012          |
| Enrollment ar<br>[R-ERA-22-2<br>Descrip<br>[ERA] Erasmu<br>Pha<br>13<br>3 | Personal forms pplications 23] Recruitm 23] Recruitm 23] s+ Student 24 25 25 25 25 25 25 25 25 25 25 25 25 25                                             | ent for partial stu                                                                                                    | Payments                                                                                                | Messages<br>Score                                                                     | Quali              | fication status                                                                                                    |          | Acadi            | (ope<br>emic year 2023      | en)<br>//2024         |
| Account settings  Enrollment ag  [R-ERA-22 Descrip Descrip Pha 13 2 Add   | Personal forms pplications 23] Recruitm ption s+ Student se 1 (X withdraw) 11.003-15.06.2024 Application history Period of study itional information      | Enrollment applications ent for partial stu  Recruitment Onot requi Second term Please provide additi A place in a dorr Secure Secure S | Payments Udies fee irred ional informat mitory (required ients to be sen                                | Messages<br>Score<br><br>ion in order to co<br>a)<br>it (required)                    | Notifications Qual | fication status                                                                                                    |          | Acad<br>Decision | (ope<br>emic year 2023<br>¥ | en)<br>v2024          |
| Account settings  Enrollment ag  [R-ERA-22-: Descrip Descrip              | Personal forms pplications 23] Recruitm ption s+ Student se 1 ( x withdraw ) 11.2023-15.05.2024 UApplication history Period of study 'itional information | Enrollment applications ent for partial stu  Recruitment Onot requi  Second term Please provide additt  A place in a dorr  San of docum You need to submit y You need to fill in all                                                                                                    | Payments Udies fee ired ional informat mitory (required ents to be sen your applicatio (the required in | Messages<br>Score<br>son in order to co<br>s)<br>It (required)<br>in in order to take | Notifications      | Clauses and of the second second seco |          | Acad<br>Decision | (Opt<br>emic year 2023<br>¥ | en)<br>//2024         |

## 3. First choose: A place in a dormitory (required)

| D                                      | anotwo                                                                                                    | wa Akadomi                                                                                                    |          |           |                                                                       |                       |          | my account       | 🕒 log out                     | 🕲 Englist         |
|----------------------------------------|----------------------------------------------------------------------------------------------------|----------------------------------------------------------------------------------------------------|----------|-----------|-----------------------------------------------------------------------|-----------------------|----------|------------------|-------------------------------|-------------------|
|                                        | auk Sto                                                                                                    | sowanych                                                                                                    | REG      | ISTRATIO  | ON                                                                    | 12 m                  | L.       | -                | 6                             | 10                |
| VV                                     | NIUSHIE                                                                                                    |                                                                                                    | I        |           | Ne                                                                    | ws O                  | ffer     | Units            | Reg                           | istratic          |
| My account → En                        | rollment applications                                                                                                    |                                                                                                    |          |           |                                                                       |                       |          |                  |                               |                   |
| My accour                              | ıt                                                                                                    |                                                                                                    |          |           |                                                                       |                       |          |                  |                               |                   |
| <ul> <li>fill out t</li> </ul>         | the forms with additi                                                                                                    | ional information.                                                                                                    |          |           |                                                                       |                       |          |                  |                               |                   |
| Account settings                       | Personal forms                                                                                                    | Enrollment applications                                                                                                    | Payments | Messages  | Notifications                                                         | Clauses and           | consents |                  |                               | Help              |
| [R-ERA-22-7                            |                                                                                                    |                                                                                                    | - dia a  |           |                                                                       |                       |          |                  | 1                             |                   |
| Descrit                                | 23] Recruitm                                                                                                    | ent for partial stu                                                                                                    | udies    |           |                                                                       |                       |          | Aca              | (ope<br>demic year 2023/      | n)<br>2024        |
| Descrip                                | 23] Recruitm                                                                                                    | ent for partial stu                                                                                                    | Jdies    |           |                                                                       |                       |          | Aca              | (ope<br>demic year 2023/<br>😽 | n)<br>2024        |
| Descrip                                | 23] Recruitm                                                                                                    | ent for partial stu                                                                                                    | udies    |           |                                                                       |                       |          | Aca              | (ope<br>demic year 2023/<br>V | n)<br>2024        |
| (ERA) Erasmu<br>Pha<br>13.             | 23] Recruitm<br>ption<br>is+ Student<br>ise1 ( x withdraw)<br>11.2023 - 15.06.2024<br>Vabelication history                                              | ent for partial stu<br>Recruitment<br>O not requi                                                                                                    | Idies    | Score     | Que                                                                   | lification status     |          | Acar<br>Decision | (ope<br>demic year 2023/<br>¥ | <b>1)</b><br>2024 |
| [ERA] Erasmu<br>Pha<br>13.<br>3        | 23] Recruitm<br>ption<br>is+ Student<br>ise 1 ( ¥ withdraw )<br>11.2023-15.05.2024<br>IApplication history<br>Period of study                           | ent for partial stu<br>Recruitment<br>O not requi                                                                                                    | Idies    | Score     | Qui                                                                   | lification status     |          | Aca<br>Decision  | (ope<br>demic year 2023/<br>¥ | n)<br>2024        |
| (ERA) Erasmu<br>Pha<br>13.<br>S<br>Add | 23] Recruitm<br>ption<br>is+ Student<br>ise 1 ( ¥ withdraw )<br>11.2023 - 15.05.2024<br>)Application history<br>Period of study<br>itional information  | ent for partial stu<br>Recruitment<br>O not requi<br>Second term<br>A place in a dorn<br>Stans of docum                                                         | Idies    | Score<br> | Que<br>omplete registra                                               | lification status     |          | Aca<br>Decision  | (ope<br>demic year 2023/<br>¥ | n)<br>2024        |
| (ERA) Erasmu<br>Pha<br>13.<br>S        | 23] Recruitm<br>ption<br>Is+ Student<br>Ise 1 ( ¥ withdraw )<br>11.2023 - 15.05.2024<br>DApplication history<br>Period of study<br>litional information | ent for partial stu<br>Recruitment<br>O not requi<br>Second term<br>A place in a dorn<br>Source of the submit y<br>You need to submit y<br>You need to submit y | Idies    | Score<br> | Que<br>complete registra<br>se part in the reci<br>e you can submit ; | lification status<br> |          | Decision         | (ope<br>demic year 2023/<br>¥ | n)<br>2024        |

4. On the website, you must select whether you are applying for a place in the dormitory. If so additional information will appear to be provided (start date of living in the dormitory, end date

and check-in date) and press Save and return button the or Save button (after

pressing the second button, you must manually return to the previous page).

|                                                                                                    | Union                                                                                                    |                                                          |                   | ■ 🔺   | a my account | log out 🚯 English |
|----------------------------------------------------------------------------------------------------|----------------------------------------------------------------------------------------------------|----------------------------------------------------------|-------------------|-------|--------------|-------------------|
| Państ<br>Nauk S<br>w Kroś                                                                                                    | wowa Akademia<br>Stosowanych                                                                                                    | REGISTRATION                                             |                   | -     |              |                   |
|                                                                                                    | , ne                                                                                                    | 1                                                        | News              | Offer | Units        | Registration      |
| ff → My account → Enrollment apr                                                                                                    | lications → A place in a dormitory                                                                                                    |                                                          |                   |       |              |                   |
| Recruitment for partial stu<br>Erasmus+ Student<br>Within the specified dead<br>• fill out the forms w<br>The National Academy of Applied S<br>If you would like to receive a place<br>Answer deadline: <b>15 Jun 2024</b> , <b>11</b> :     | ines remember to:<br>th additional information.<br>ciences offers a place in a dormitory for stu<br>n a student residence hall, please answer t<br>9 p.m. | idents coming as part of the E<br>he following questions | rasmus+ exchange. |       |              |                   |
|                                                                                                    |                                                                                                    |                                                          |                   |       |              |                   |
| <ul> <li>Fields marked with asterisk symL</li> </ul>                                                                                                    | ol are required.                                                                                                    | 🖺 Save                                                   |                   |       |              |                   |
| <ul> <li>Fields marked with asterisk symt</li> <li>Whether to apply for student<br/>accommodation *</li> </ul>                                                                                                    | ol are required.<br>Yes<br>Are you interested in a place in a student r                                                                                   | Save                                                     |                   |       |              |                   |
| <ul> <li>Fields marked with asterisk symt</li> <li>Whether to apply for student<br/>accommodation *</li> <li>Date of stay - from *</li> </ul>                                                                                                | ol are required.<br>Yes<br>Are you interested in a place in a student r<br>01 . 12 . 2023                                                                 | esidence hall?                                           |                   |       |              |                   |
| <ul> <li>- Fields marked with asterisk symt</li> <li>Whether to apply for student<br/>accommodation *</li> <li>Date of stay - from *</li> <li>Date of stay - to *</li> </ul>                                                                 | ol are required.<br>Yes<br>Are you interested in a place in a student r<br>01.12.2023<br>29.02.2024                                                       | esidence hall?                                           |                   |       |              |                   |
| <ul> <li>Fields marked with asterisk symt</li> <li>Whether to apply for student<br/>accommodation</li> <li>Date of stay - from</li> <li>Date of stay - to</li> <li>Date of stay - to</li> <li>Date of arrival<br/>(accommodation)</li> </ul> | ol are required.<br>Yes<br>Are you interested in a place in a student r<br>01.12.2023<br>29.02.2024<br>31.11.2023                                         | esidence hall?                                           |                   |       |              |                   |
| <ul> <li>- Fields marked with asterisk symt</li> <li>Whether to apply for student<br/>accommodation *</li> <li>Date of stay - from *</li> <li>Date of stay - to *</li> <li>Date of arrival<br/>(accommodation) *</li> </ul>                  | ol are required.<br>Yes<br>Are you interested in a place in a student r<br>01.12.2023<br>29.02.2024<br>31.11.2023<br>Save ar                              | esidence hall?                                           |                   |       |              |                   |

5. Then, if you are applying for a place in a dormitory, download the application, sign it and send a scan to the system. To generate an application, select in the recruitment applications

| P<br>N                                | aństwov<br>auk Stos                                                                                                    | va Akademi<br>sowanych                                                                                                    | a REG                                                                     | ISTRATI                     | ON               |                                                                 |          |                 |                              |               |
|---------------------------------------|----------------------------------------------------------------------------------------------------|----------------------------------------------------------------------------------------------------|---------------------------------------------------------------------------|-----------------------------|------------------|-----------------------------------------------------------------|----------|-----------------|------------------------------|---------------|
| W                                     | Krosnie                                                                                                    |                                                                                                    |                                                                           |                             | Ne               | ews C                                                           | Offer    | Units           | Reg                          | gistrati      |
| } → My account → Er                   | nrollment applications                                                                                                    |                                                                                                    |                                                                           |                             | _                |                                                                 |          | •               |                              |               |
| My accour                             | nt                                                                                                    |                                                                                                    |                                                                           |                             |                  |                                                                 |          |                 |                              |               |
| ∘ <u>fill out</u>                     | the forms with addition                                                                                                    | onal information.                                                                                                    |                                                                           |                             |                  |                                                                 |          |                 |                              |               |
| Account settings                      | Personal forms                                                                                                    | Enrollment applications                                                                                                    | Payments                                                                  | Messages                    | Notifications    | Clauses and                                                     | consents |                 |                              | Help          |
| Enrollment ap                         | oplications                                                                                                    |                                                                                                    |                                                                           | messages                    | Houncations      |                                                                 | consents |                 |                              |               |
| Enrollment a                          | 23] Recruitme                                                                                                    | ent for partial stu                                                                                                    | udies                                                                     |                             |                  |                                                                 |          | Aca             | (Ope<br>demic year 2023      | en)<br>1/2024 |
| Enrollment a<br>[R-ERA-22-            | pplications<br>23] <b>Recruitm</b> e<br>ption                                                                                                    | ent for partial stu                                                                                                    | udies                                                                     |                             |                  |                                                                 |          | Aca             | (Ope<br>demic year 2023<br>👻 | en)<br>V2024  |
| Enrollment ag                         | pplications<br>23] Recruitm<br>ption                                                                                                    | ent for partial stu                                                                                                    | udies                                                                     |                             |                  |                                                                 |          | Aca             | (ope<br>demic year 2023<br>👻 | en)<br>V2024  |
| Enrollment aj                         | 23] Recruitm<br>ption<br>15+ Student                                                                                                    | ent for partial stu                                                                                                    | udies                                                                     |                             |                  |                                                                 |          | Aca             | (ope<br>demic year 2023      | en)<br>v2024  |
| Enrollment aj<br>[R-ERA-22-<br>Descri | pplications<br>23] Recruitment<br>ption<br>s+ Student<br>ise 1 (* withdraw )<br>11.2023-15.06.2024<br>Application history                                                                                                    | ent for partial stu<br>Recruitment<br>O not requi                                                                                                    | Idies                                                                     | Score                       | Q4               | alification status                                              |          | Aca<br>Decision | (ope<br>demic year 2023<br>¥ | en)<br>v/2024 |
| Enrollment aj                         | pplications<br>23] Recruitment<br>ption<br>ss+ Student<br>sse 1 (¥ withdraw)<br>Application history<br>Period of study                                                                                                    | ent for partial stu<br>Recruitment<br>O not requi                                                                                                    | udies<br>fee<br>red                                                       | Score                       | Q                | alification status                                              |          | Decision        | (opi<br>demic year 2023<br>* | en)<br>1/2024 |
| Enrollment aj                         | 23] Recruitme<br>23] Recruitme<br>ption<br>us+ Student<br>ase 1 (X withdraw)<br>111.023-15.06.0024<br>Application history<br>Period of study<br>Sitional information                                                                                                    | ent for partial stu<br>Becruitment<br>O not requi<br>Second term<br>Please provide addit<br>O A place in a dori<br>Scans of docum                                                      | Idies<br>fee<br>red<br>ional informa<br>mitory (require<br>ents to be ser | Score<br>tion in order to c | complete registr | alification status                                              |          | Aca<br>Decision | (Opt<br>demic year 2023<br>¥ | en)<br>//2024 |
| Enrollment aj                         | 23] Recruitme<br>23] Recruitme<br>ption<br>us+ Student<br>us+ Student<br>us+ Stu | ent for partial stu<br>Recruitment<br>O not requi<br>Second term<br>Please provide addit<br>© A place in a dorn<br>© Scans of docum<br>You need to submit y<br>You need to fill in oil | Idies                                                                     | tion in order to tak        | complete registr | alification status T ation. cruitment process your application. |          | Decision        | (opi<br>demic year 2023<br>¥ | en)<br>//2024 |

## \*

6. Now, when applying for a dormitory, select the button **Download** 

| European Union                                                                                                  |                       |      | ≥ ▲   | a my account | 🕈 log out 🛛 🕲 English 🗸 |
|----------------------------------------------------------------------------------------------------|-----------------------|------|-------|--------------|-------------------------|
| Państwowa Akademia<br>Nauk Stosowanych                                                                          | REGISTRATION          |      | -     |              |                         |
| W RIOSHIE                                                                                                    |                       | News | Offer | Units        | Registration            |
| $\begin{tabular}{lllllllllllllllllllllllllllllllllll$                                                           |                       |      |       |              |                         |
| Documents and further steps                                                                                     |                       |      |       |              |                         |
| Within the specified deadlines remember to: <ul> <li>fill out the forms with additional information.</li> </ul> |                       |      |       |              |                         |
| Required documents                                                                                              |                       |      |       |              |                         |
|                                                                                                    | Documents to download |      |       |              | _                       |
| Application for accommodation in a student residence hall                                                       |                       |      |       |              | <b>≵</b><br>Download    |
|                                                                                                    |                       |      |       |              |                         |
|                                                                                                    |                       |      |       |              |                         |

7. After pressing the button, an application will be generated and downloaded to the device, it

should be printed, signed with your own signature, scanned and sent to the system.

#### APPLICATION FOR ACCOMMODATION

The International Relations Office can offer a **limited** number of places for international students in University halls of residence. The monthly cost of a place is ca. 400 PLN (ca. 90 EURO). There are no single rooms!

#### REGISTER FORM

| Family name:      | AKADEMICKA                 |
|-------------------|----------------------------|
| First Name:       | AGNIESZKA                  |
| Sex:              | FEMALE                     |
| Postal code       | 38-400                     |
| City:             | KROSNO                     |
| Street:           | KAZIMIERZA WIELKIEGO       |
| House Number:     | 4                          |
| Apartment Number: | -                          |
| Phone Number:     | +48 12 345 67 89           |
| E-mail address:   | agnieszka.akademicka@wp.pl |

#### PERIOD OF STAY

(given in the format YYYY-MM-DD)

| FROM:        | 2023-11-24 |
|--------------|------------|
| TO:          | 2023-12-31 |
| ARRIVAL DATE | 2023-11-23 |

2023-11-23

Date

Student's signature

8. To send a scan of your identity document and a signed application for a dormitory, please select

this option in your recruitment application <sup>(2)</sup> Scans of documents to be sent (required)

|                                                                                                    |                                                                  |          |                                                                                       |                                                                        |                     |          | <ul> <li>my account</li> </ul> | le log out                    | igi cirgii           |
|----------------------------------------------------------------------------------------------------|------------------------------------------------------------------|----------|---------------------------------------------------------------------------------------|------------------------------------------------------------------------|---------------------|----------|--------------------------------|-------------------------------|----------------------|
| Państwow<br>Nauk Stos<br>w Krośnie                                                                                                    | a Akademi<br>owanych                                             | a REG    | İSTRATIC                                                                              | DN                                                                     | 1A.                 | 1        |                                |                               | 1                    |
|                                                                                                    |                                                                  |          |                                                                                       | Nev                                                                    | vs C                | offer    | Units                          | Reg                           | gistrati             |
| • My account → Enrollment applications                                                                                                    |                                                                  |          |                                                                                       |                                                                        |                     |          |                                |                               |                      |
| ly account                                                                                                    |                                                                  |          |                                                                                       |                                                                        |                     |          |                                |                               |                      |
| Within the specified deadlines remer<br><ul> <li><u>fill out the forms with addition</u></li> </ul>                                                                                                    | mber to:<br>nal information.                                     |          |                                                                                       |                                                                        |                     |          |                                |                               |                      |
| count settings Personal forms                                                                                                    | Enrollment applications                                          | Payments | Messages                                                                              | Notifications                                                          | Clauses and         | consents | ]                              |                               | Help                 |
| Data has been saved.                                                                                                    |                                                                  |          |                                                                                       |                                                                        |                     |          |                                |                               |                      |
| Data has been saved. Enrollment applications [R-ERA-22-23] Recruitme                                                                                                    | nt for partial stu                                               | ıdies    |                                                                                       |                                                                        |                     |          | Асас                           | (ope<br>Jemic year 2023       | en)<br>/2024         |
| Data has been saved. Enrollment applications [R-ERA-22-23] Recruitme Description                                                                                                    | nt for partial stu                                               | ıdies    |                                                                                       |                                                                        |                     |          | Acad                           | (ope<br>demic year 2023<br>😽  | 2 <b>n)</b><br>/2024 |
| Data has been saved. Enrollment applications [R-ERA-22-23] Recruitme Description                                                                                                    | nt for partial stu                                               | ıdies    |                                                                                       |                                                                        |                     |          | Acat                           | (ope<br>Jemic year 2023<br>V  | en)<br>//2024        |
| Data has been saved. Enrollment applications      [R-ERA-22-23] Recruitme      Description      [EBA] Erasmus+ Student                                                                                                    | nt for partial stu                                               | ıdies    |                                                                                       |                                                                        |                     |          | Aca                            | (ope<br>demic year 2023       | en)<br>//2024        |
| Data has been saved.<br>Enrollment applications<br>[R-ERA-22-23] Recruitme<br>Description<br>[ERA] Erasmus+ Student<br>Phase 1 (* withdraw)<br>13.11.2023 - 15.06.2024<br>③ Application history                                                              | nt for partial stu<br>Recruitment 1<br>O not requir              | Idies    | Score                                                                                 | Quali                                                                  | fication status     |          | Acat                           | (ope<br>iemic year 2023<br>¥  | en)<br>//2024        |
| Data has been saved.<br>Enrollment applications<br>[R-ERA-22-23] Recruitme<br>Description<br>[ERA] Erasmus+ Student<br>Phase 1 (X withdraw)<br>13.11.2023-15.06.2024<br>Deplication history<br>Period of study                                               | nt for partial stu<br>Recruitment<br>O not requir<br>Second term | Idies    | Score                                                                                 | Quali                                                                  | fication status     |          | Acar<br>Decision               | (ope<br>jemic year 2023<br>¥  | en)<br>//2024        |
| Data has been saved. Enrollment applications      IR-ERA-22-23] Recruitme      Description      (ERA] Erasmus+ Student      Phase 1 (X withdraw)     13.11.2023-15.05.2024         ③Application history          Period of study      Additional information | Int for partial stu                                              | Idies    | Score<br><br>on in order to co                                                        | Quali<br>Quali                                                         | fication status     |          | Decision                       | (ope<br>femic year 2023<br>¥  | en)<br>//2024        |
| Data has been saved. Enrollment applications      [R-ERA-22-23] Recruitme      Description      [ERA] Erasmus+ Student      Phase 1 (X withdraw)     13.11.2023 - 15.06.2024     ③ Application history      Period of study      Additional information      | Int for partial stu                                              | Idies    | Score<br><br>on in order to co<br>(required)<br>) in order to tak<br>formation before | Quali<br>omplete registrati<br>e part in the recrr<br>you con submit y | fication status<br> |          | Decision                       | (ope<br>ifemic year 2023<br>¥ | en)<br>/2024         |

9. At this point, it is mandatory to send a scan of the page with a photo of your ID document (e.g. passport) and, if you are applying, a signed application for accommodation in the dormitory. To do this, select Choose file next to the information and select the file from the system. After

| A 🛛 🛈 🔛 European                                                                                                    | Union                                                                                                    |                   |      | -     | a my account | 🕞 log out 🛛 🕲 English |
|----------------------------------------------------------------------------------------------------|----------------------------------------------------------------------------------------------------|-------------------|------|-------|--------------|-----------------------|
| Państy<br>Nauk S<br>w Kroś                                                                                                    | wowa Akademi<br>Stosowanych                                                                                                    | a REGISTRATION    | 條為   | 11-1  | 1            |                       |
|                                                                                                    | , inc                                                                                                    |                   | News | Offer | Units        | Registration          |
|                                                                                                    |                                                                                                    |                   |      |       |              |                       |
| My account - Enrollment app                                                                                                    | lications → Scans of documents to be ser                                                                                                    | nt                |      |       |              |                       |
| Scans of docume                                                                                                    | ents to be sent                                                                                                    |                   |      |       |              |                       |
| Recruitment for partial stu                                                                                                    | udies                                                                                                    |                   |      |       |              |                       |
| Erasmus+ Student                                                                                                    |                                                                                                    |                   |      |       |              |                       |
|                                                                                                    |                                                                                                    |                   |      |       |              |                       |
|                                                                                                    |                                                                                                    |                   |      |       |              |                       |
|                                                                                                    | lines remember to:                                                                                                    |                   |      |       |              |                       |
| Within the specified dead                                                                                                    | lines remember to:                                                                                                    |                   |      |       |              |                       |
| Within the specified deadl                                                                                                    | lines remember to:<br><u>th additional information</u> .                                                                                                    |                   |      |       |              |                       |
| Within the specified deadl                                                                                                    | ines remember to:<br>ith additional information.                                                                                                    |                   |      |       |              |                       |
| Within the specified deadl                                                                                                    | ines remember to:<br>th additional information.<br>ices requires the following documents i                                                                                                    | to be sent        |      |       |              |                       |
| Within the specified deadl                                                                                                    | ines remember to:<br>th additional information.<br>nces requires the following documents                                                                                                    | to be sent        |      |       |              |                       |
| Within the specified deadl                                                                                                    | ines remember to:<br>th additional information.<br>inces requires the following documents                                                                                                    | to be sent        |      |       |              |                       |
| Within the specified deadl<br><u>fill out the forms wi</u><br>he State Academy of Applied Scier<br>nswer deadline: <b>15 Jun 2024</b> , <b>11:5</b>                                                                                                    | ines remember to:<br>th additional information.<br>aces requires the following documents<br>9 p.m.                                                                                                    | to be sent        |      |       |              |                       |
| Within the specified deadl     fill out the forms wi     fill out the forms wi     fill out the forms wi     fill out the forms wi     fill out the forms wi     fill out the forms wi                                                                                                    | ines remember to:<br>th additional information.<br>aces requires the following documents<br>9 p.m.<br>of ore required.                                                                                               | to be sent<br>않   | ve   |       |              |                       |
| Within the specified deadl fill out the forms wi fill out the forms wi fill out the forms wi fields addemy of Applied Scien swer deadline: 15 Jun 2024, 11:5 Fields marked with asterisk symb                                                                                                    | ines remember to:<br>th additional information.<br>inces requires the following documents in<br>9 p.m.<br>of are required.                                                                                           | to be sent<br>온 S | we   |       |              |                       |
| Within the specified deadl fill out the forms wi State Academy of Applied Scien swer deadline: 15 Jun 2024, 11:5 - Fields marked with asterisk symb Scan of ID card/passport *                                                                                                    | ines remember to:<br>th additional information.<br>inces requires the following documents in<br>9 p.m.<br>ol are required.<br>Przeglądaj Nie wybrano pliku.<br>Only nase with photo                                  | to be sent<br>온 S | ve   |       |              |                       |
| Within the specified deadl     fill out the forms wi     fill out the forms wi     fill out the forms     fill out the forms     fill o | ines remember to:<br>th additional information.<br>inces requires the following documents in<br>9 p.m.<br>of ore required.<br>Przeglądaj Nie wybrano pliku.<br>Only page with photo                                  | to be sent<br>온 S | ve   |       |              |                       |
| Within the specified dead<br>fill out the forms wi<br>he State Academy of Applied Scient<br>nswer deadline: 15 Jun 2024, 11:5<br>Fields marked with asterisk symb<br>Scan of ID card/passport *<br>Dormitory application                                                                                                    | Ines remember to:<br>th additional information.<br>Inces requires the following documents in<br>9 p.m.<br>of are required.<br>Przeglądaj Nie wybrano pliku.<br>Only page with photo<br>Przeglądaj Nie wybrano pliku. | to be sent        | ve   |       |              |                       |

10. After completing all the questions, confirm your application . For this purpose, a button will

appear next to the recruitment application **Submit**. You need to press it. (if there is no such

button, check if all information has been filled in)

| <b>0</b> 0       | European Union                                                        |                                                                   |                                                   |                                              |                               |                    |              | a my account | 🕞 log out 🏼 🕅 Engli |
|------------------|-----------------------------------------------------------------------|-------------------------------------------------------------------|---------------------------------------------------|----------------------------------------------|-------------------------------|--------------------|--------------|--------------|---------------------|
|                  | aństwov<br>auk Stos<br>/ Krośnie                                      | va Akademia<br>sowanych                                           | REG                                               | ISTRATI                                      | ON                            | 14 m               | The second   |              | 1                   |
|                  | Riobhic                                                               |                                                                   | I                                                 |                                              | Ne                            | ws                 | Offer        | Units        | Registrati          |
| → My account → E | nrollment applications                                                |                                                                   |                                                   |                                              |                               |                    |              |              |                     |
| My accour        | nt                                                                    |                                                                   |                                                   |                                              |                               |                    |              |              |                     |
| Account settings | Personal forms                                                        | Enrollment applications                                           | Payments                                          | Messages                                     | Notifications                 | Clauses a          | and consents | 1            | Help                |
| Descri           | ption                                                                 |                                                                   |                                                   |                                              |                               |                    |              |              | <u> </u>            |
| (ERA) Erasm      | us+ Student                                                           |                                                                   |                                                   |                                              |                               |                    |              |              |                     |
| Ph.<br>17        | ase 1 ( X withdraw )<br>3.11.2023 - 15.06.2024<br>Deplication history | Recruitment fee<br>O not require                                  | e<br>ed                                           | Score                                        | Qu                            | alification status |              | Decision     |                     |
|                  | Period of study                                                       | Second term                                                       |                                                   |                                              |                               |                    |              |              |                     |
| Ad               | ditional information                                                  | Please provide addition<br>A place in a dormi<br>Scans of documer | nal informat<br>itory (filled ou<br>nts to be ser | tion in order to c<br>.t)<br>nt (filled out) | omplete registra              | ition.             |              |              |                     |
|                  |                                                                       |                                                                   | us analisatis                                     | on in order to tal                           | ke part in the rec            | ruitment proc      | ess.         |              |                     |
|                  |                                                                       | You need to submit yo<br>After submitting                         | g the application                                 | tion vou won't be<br>✔ Submit                | able to make an               | y changes!         |              |              |                     |
|                  |                                                                       | You need to submit yo<br>After submittinរ្                        | g the application                                 | Submit ments and furth                       | e able to make an<br>er steps | y changes!         |              |              |                     |

11. You will be asked to confirm that your application has been approved. It needs to be confirmed

| I → My account → E | nrollment applications                                              |                                                            |                                                             |                                                   |                                         |                            |          |        |
|--------------------|---------------------------------------------------------------------|------------------------------------------------------------|-------------------------------------------------------------|---------------------------------------------------|-----------------------------------------|----------------------------|----------|--------|
| My accour          | nt                                                                  |                                                            |                                                             |                                                   |                                         |                            |          |        |
| Account settings   | Personal forms                                                      | Enrollment applications                                    | Payments                                                    | Messages                                          | Notifications                           | Clauses and cons           | sents    | Help   |
| Enrollment a       | pplications                                                         |                                                            |                                                             |                                                   |                                         |                            |          |        |
| [R-ERA-22-         | 23] Recruitm                                                        | ent for partial st                                         | udies                                                       |                                                   |                                         |                            | Acade    | (open) |
| Descri             | iption                                                              | ⊕ irk                                                      | .pans.krosno.pl                                             |                                                   |                                         |                            |          | *      |
| lone and           |                                                                     | After s<br>chang                                           | submitting the app<br>jes. Are you sure y                   | plication you won'<br>ou want to contine          | t be able to make an<br>Je?             |                            |          |        |
| (ERA) Erasm        | us+ Student                                                         |                                                            |                                                             |                                                   | ок                                      | Anuluj                     |          |        |
| Ph                 | ase 1 (X withdraw)<br>3.11.2023 - 15.06.2024<br>Deplication history | Recruitmer<br>O not req                                    | nt fee<br>uired                                             | Score                                             | Quali                                   | ication status             | Decision |        |
|                    | Period of study                                                     | Second term                                                |                                                             |                                                   |                                         |                            |          |        |
| Ad                 | ditional information                                                | Please provide add<br>Ø A place in a do<br>Ø Scans of docu | litional informat<br>prmitory (filled ou<br>ments to be sen | tion in order to c<br>(t)<br>it (filled out)      | omplete registrati                      | on.                        |          |        |
|                    |                                                                     | You need to submit<br>After submit                         | t your application<br>tting the application                 | in in order to tal<br>tion you won't be<br>Submit | e part in the recru<br>able to make any | itment process.<br>honges! |          |        |
|                    |                                                                     |                                                            |                                                             |                                                   |                                         |                            |          |        |

12. Once accepted, your application has been confirmed.

|                   | anstwov<br>auk Stos                                                                                                    | wa Akademi<br>sowanych                                                                                                    | REC                                                                                | GISTRATIC                          | N             | k.                  | G        | 2                 | 1                             |
|-------------------|----------------------------------------------------------------------------------------------------|----------------------------------------------------------------------------------------------------|------------------------------------------------------------------------------------|------------------------------------|---------------|---------------------|----------|-------------------|-------------------------------|
| VV                | RIUSHIE                                                                                                    |                                                                                                    | I                                                                                  |                                    | Nev           | vs Of               | ffer     | Units             | Registrat                     |
| → My account → Er | nrollment applications                                                                                                    |                                                                                                    |                                                                                    |                                    |               |                     |          |                   |                               |
| My accour         | nt                                                                                                    |                                                                                                    |                                                                                    |                                    |               |                     |          |                   |                               |
| Account settings  | Personal forms                                                                                                    | Enrollment applications                                                                                                    | Payments                                                                           | Messages                           | Notifications | Clauses and c       | consents |                   | Hel                           |
| Enrollment ap     | plications<br>23] <b>Recruitm</b>                                                                                                    | ent for partial st                                                                                                    | udies                                                                              |                                    |               |                     |          |                   | (open)                        |
| Enrollment ag     | pplications<br>23] <b>Recruitm</b><br>ption                                                                                                    | ent for partial st                                                                                                    | udies                                                                              |                                    |               |                     |          | Acade             | (open)<br>imic year 2023/2024 |
| Enrollment ag     | pplications<br>23] Recruitm<br>ption                                                                                                    | ent for partial st                                                                                                    | udies                                                                              |                                    |               |                     |          | Acade             | (open)<br>rmic year 2023/2024 |
| Enrollment ag     | pplications<br>23] Recruitm<br>ption<br>Is+ Student<br>Phase 1<br>.112023-15062024<br>Application history                                              | ent for partial str                                                                                                    | udies<br>                                                                          | Score                              | Qual          | fication status     |          | Acade<br>Decision | (open)<br>mic year 2023/2024  |
| Enrollment ag     | pplications<br>23] Recruitm<br>ption<br>is+ Student<br>Phase 1<br>11.2023-15.06.2024<br>Application history<br>Period of study                         | ent for partial str                                                                                                    | udies<br>fee<br>Ired                                                               | Score                              | Qual          | fication status     |          | Acade<br>Decision | (open)<br>mic year 2023/2024  |
| Enrollment ag     | pplications 23] Recruitm ption ss+ Student Phase 1 U11.2023-15.06.2024 SApplication history Period of study litional information                       | ent for partial str<br>Recruitment<br>O not requ<br>Second term<br>Please provide addit<br>@ A place in a dor                     | ree<br>ired<br>tional informa<br>mitory (filed o                                   | Score<br><br>tion in order to co   | Qual          | fication status<br> |          | Acade<br>Decision | (open)<br>mic year 2023/2024  |
| Enrollment ag     | pplications<br>23] Recruitm<br>ption<br>s+ Student<br>Phase 1<br>(11.2023-15.06.2024<br>Paplication history<br>Period of study<br>litional information | ent for partial stu<br>Recruitment<br>O not requ<br>Second term<br>Please provide addit<br>@ A place in a dor<br>@ Scans of docum | udies<br>fee<br>irred<br>tional information<br>mitory (filled of<br>nents to be se | Score<br><br>ut)<br>nt (filed out) | Qual          | fication status     |          | Acade<br>Decision | (open)<br>rmic year 2023/2024 |

CONGRATULATIONS! YOU MANAGED TO REPORT YOUR WANT TO COME TO THE STATE ACADEMY OF APPLIED SCIENCES IN KROSNO AND SEND THE APPROPRIATE DOCUMENTS.

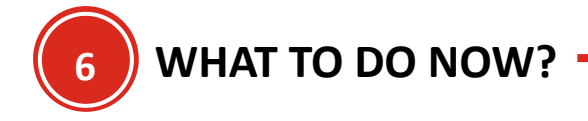

After creating your recruitment application, you and your supervisor should now prepare the Learning

Agreement and send it via the EWP network.

If your University is not using the EWP network for signing and creating the Learning Agreements, please send us signed and scanned version using EMAIL iro@pans.krosno.pl

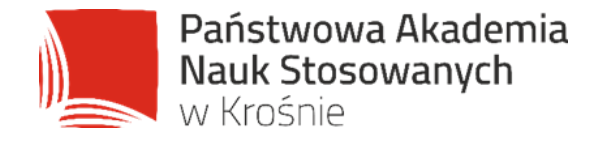

# LET'S SHAPE TOGETHER THE UNIVERSE OF THE FUTURE